### CỘNG HOÀ XÃ HỘI CHỦ NGHĨA VIỆT NAM Độc lập - Tự do - Hạnh phúc

tháng năm

Số: /BYT-KCB V/v liên thông dữ liệu Giấy khám sức khoẻ lái xe phục vụ Đề án 06

Kính gửi

- Giám đốc bệnh viện, Viện có giường bệnh trực thuộc Bộ Y tế;

Hà Nôi. ngày

- Giám đốc Sở Y tế các tỉnh, thành phố trực thuộc Trung ương;
  - Thủ trưởng Y tế ngành

(Sau đây gọi là Các đơn vị).

Thực hiện Quyết định số 06/QĐ-TTg ngày 06/01/2022 của Thủ tướng Chính phủ về phê duyệt Đề án "Phát triển ứng dụng dữ liệu dân cư; định danh và xác thực điện tử phục vụ chuyển đổi số quốc gia giai đoạn 2022 - 2025, tầm nhìn đến năm 2030" (sau đây gọi là Đề án 06), trong đó Bộ Y tế có nhiệm vụ xây dựng cơ sở dữ liệu Giấy khám sức khoẻ lái xe để phục vụ dịch vụ công trực tuyến cấp đổi, cấp lại giấy phép lái xe của Bộ Giao thông vận tải. Để phối hợp triển khai Đề án 06, Bộ Y tế đề nghị Các đơn vị thực hiện, chỉ đạo các cơ sở khám chữa bệnh trực thuộc có khám và cấp Giấy khám sức khoẻ lái xe thực hiện các nhiệm vụ sau:

 Phân công cán bộ đầu mối chịu trách nhiệm liên thông hoặc nhập trực tiếp dữ liệu Giấy khám sức khoẻ lái xe để phục vụ Đề án 06 (xây dựng quy trình, giao nhiệm vụ cụ thể đến từng cá nhân, bộ phận liên quan).

2) Việc khám và cấp Giấy khám sức khoẻ lái xe thực hiện theo đúng quy định tại Thông tư liên tịch số 24/2015/TTLT-BYT-BGTVT ngày 21/08/2015 của Bộ trưởng Bộ Y tế và Bộ trưởng Bộ Giao thông vận tải "Quy định về tiêu chuẩn sức khỏe của người lái xe, việc khám sức khỏe định kỳ đối với người lái xe ô tô và quy định về cơ sở y tế khám sức khỏe cho người lái xe".

3) Trong vòng 04 giờ sau khi cấp Giấy khám sức khoẻ lái xe cho người dân, Cơ sở khám, chữa bệnh có trách nhiệm liên thông kết quả về Bộ Y tế tất cả các trường hợp có kết luận: "Đủ điều kiện sức khỏe lái xe hạng .....", theo một trong hai cách sau:

(a) Liên thông dữ liệu giấy khám sức khoẻ lái xe từ phần mềm của cơ sở khám chữa bệnh lên Cổng tiếp nhận dữ liệu Hệ thống thông tin giám định BHYT của Bảo hiểm Xã hội Việt Nam theo hướng dẫn tại "*Phụ lục 02. Hướng dẫn tích hợp hàm (API) gửi dữ liệu khám sức khỏe lên Cổng tiếp nhận dữ liệu Hệ thống thông tin giám định BHYT*". Đăng ký tài khoản để phục vụ việc gửi dữ liệu khám sức khỏe lên Cổng tiếp nhận dữ liệu Hệ thống thông tin giám định BHYT và chữ ký số theo hướng dẫn tại "*Phụ lục 01. Hướng dẫn đăng ký và phê duyệt tài khoản cấp giấy khám sức khỏe*". Tài khoản của cơ sở khám chữa bệnh sẽ được cơ quan chủ quản phê duyệt trong vòng 4 giờ sau khi đăng ký thành công;

(b) Nhập trực tiếp dữ liệu Giấy khám sức khoẻ lái xe lên hệ thống quản lý dữ liệu giấy khám sức khoẻ lái xe của Bộ Y tế (có địa chỉ tại dulieu.kcb.vn) theo hướng dẫn tại "*Phụ lục 03. Hướng dẫn nhập dữ liệu Giấy khám sức khỏe lái xe trên Hệ thống quản lý dữ liệu của Bộ Y tế*".

Lưu ý:

- Các cơ sở sử dụng phần mềm của VNPT đang liên thông với Cổng dịch vụ công quốc gia hoặc Cổng dịch vụ công của Bộ Giao thông vận tải vẫn tiếp tục sử dụng bình thường.

4) Các trường thông tin kết quả khám sức khoẻ lái xe và đặc tả liên thông dữ liệu theo Phụ lục 01 đính kèm công văn này, chú ý các trường dữ liệu có đánh dấu "x" ở cột "Bắt buộc" là dữ liệu phải liên thông về Cổng tiếp nhận dữ liệu Hệ thống thông tin giám định BHYT hoặc nhập trực tiếp về cơ sở dữ liệu của Bộ Y tế.

5) Thời gian triển khai:

Từ 01/01/2023: triển khai chính thức tại tất cả cơ sở khám chữa bệnh có đăng ký đủ điều kiện khám cấp giấy khám sức khoẻ cho người lái xe trên toàn quốc. Cơ sở đăng ký tài khoản, nhập dữ liệu trực tiếp trên dulieu.kcb.vn hoặc đăng ký liên thông dữ liệu giấy khám sức khoẻ lái xe lên Cổng tiếp nhận dữ liệu Hệ thống thông tin giám định BHYT mới được công nhận đủ điều kiện khám, cấp Giấy khám sức khoẻ cho người lái xe.

- Áp dụng đối với tất cả các trường hợp giấy khám sức khoẻ lái xe có kết luận: "Đủ điều kiện sức khỏe lái xe hạng ......". Trường hợp cá nhân không có dữ liệu kết quả khám sức khoẻ lái xe trên hệ thống dữ liệu của Bộ Y tế được coi như không đủ điều kiện sức khỏe lái xe.

6) Đề nghị Các đơn vị cung cấp danh sách cán bộ hỗ trợ các đơn vị trực thuộc. Thông tin liên hệ và hỗ trợ từ Bộ Y tế về các vấn đề liên quan chuyên môn nghiệp vụ cấp Giấy khám sức khoẻ lái xe:

Về khám và cấp Giấy khám sức khoẻ lái xe: thực hiện theo Thông tư liên tịch số 24/2015/TTLT-BYT-BGTVT ngày 21/08/2015. Liên hệ theo số điện thoại: 024.62732102 (Phòng Phục hồi chức năng & Giám định - Cục Quản lý khám chữa bệnh - Bộ Y tế);

- Về hỗ trợ kỹ thuật phần mềm: phần mềm có địa chỉ tại dulieu.kcb.vn đăng ký tài khoản theo hướng dẫn tại Phụ lục 03. Số điện thoại hỗ trợ đăng trên phần mềm. Danh sách cán bộ đăng ký gửi về Bộ Y tế và chủ quản y tế. Trường hợp khẩn liên hệ với BS Hà Thái Sơn số điện thoại 0912477566; email: sonht.kcb@moh.gov.vn.

Đề nghị Các đơn vị nghiêm túc triển khai thực hiện, đồng thời báo cáo kết quả tiến độ, khó khăn, vướng mắc về Bộ Y tế để xem xét, giải quyết./.

#### Nơi nhận:

3

- Như trên;
- Bộ trưởng Đào Hồng Lan (để b/c);
- Các Thứ trưởng (để p/h);
- VPCP, Bộ CA, Bộ GTVT, BHXHVN (để p/h);
- Tổ Công tác Đề án 06 (để b/c);
- VPB, CNTT, KH-TC, PC (để p/h);
- Lưu: VT, KCB.

### KT. BỘ TRƯỞNG THỨ TRƯỞNG

Trần Văn Thuấn

### PHỤ LỤC 1 HƯỚNG DĨN ĐĂNG KÝ VÀ PHÊ DUYỆT TÀI KHOẢN CẤP GIẤY KHÁM SỨC KHỎE

1. Đăng ký cấp Giấy khám sức khỏe

1.1. Cơ sở KCB đã ký hợp đồng KCB BHYT/đã đăng ký cấp Giấy theo 56/2017/TT-BYT

- **Bước 1**. Đăng nhập Cổng tiếp nhận dữ liệu Hệ thống thông tin giám định BHYT (PIS) tại địa chỉ <u>https://gdbhyt.baohiemxahoi.gov.vn</u> bằng **tài khoản và mật khẩu** đã được Bảo hiểm xã hội Việt Nam cấp.

|                        | ĐĂNG NHẬP I        | hệ thống       |
|------------------------|--------------------|----------------|
|                        | xxxx_BV            |                |
|                        |                    |                |
| PO HIGH XA HOLVEL      | &5a1               | Gõ mã hiến thị |
| 10000 C                | C Hiển thị mã khác |                |
| 15:01:02               |                    | Đặng nhập      |
| Website der chring mån | Đăng ký cấp mã?    |                |
|                        |                    |                |

- Bước 2. Chọn chức năng Hồ sơ sức khỏe -> Đăng ký quyền gửi hồ sơ sức khỏe

- Bước 3. Khai báo các thông tin để đăng ký quyền cấp Giấy khám sức khỏe

| Mã cơ sở:         | 01001                   | Tên cơ sở KCB *: | Bệnh viện Hữu Nghị            |   |
|-------------------|-------------------------|------------------|-------------------------------|---|
| Tinh/TP *:        | Thành phố Hà Nội (01) 👻 | Quận/Huyện *:    | Quận Ba Đỉnh (001)            | - |
| Người liên hệ:    |                         | Địa chỉ *:       | 1 Trần Khánh Dư, Hai Bà Trưng |   |
| Email *:          |                         | Số điện thoại *: |                               |   |
| CQ quản lý *:     |                         | Ngày tạo mẫu:    | 12/12/2022                    | - |
| Giấy phép HĐ *:   |                         | Ngày cấp GP:     | 20/02/2019                    | - |
| Người đại diện *: |                         | Chức vụ *:       | Giám đốc                      | - |
| Số di động *:     | 02439722231             | Nơi nhận:        |                               |   |
| File đính kèm *:  | Thêm file               |                  |                               |   |

Trong đó:

+ Người liên hệ: Họ tên của người liên hệ.

+ Địa chỉ: Địa chỉ liên hệ của cơ sở KCB.

+ Email: Tài khoản thư điện tử liên hệ.

+ Số điện thoại: Điện thoại liên hệ.

+ Cơ quan chủ quản: Đơn vị thực hiện phê duyệt quyền cấp Giấy khám sức khỏe.

+ Giấy phép HĐ: Số của giấy phép hoạt động

+ Ngày cấp GP: Ngày cấp giấy phép hoạt động.

+ Người đại diện: Họ tên người đại diện theo pháp luật.

+ Chức vụ: Chức vụ của người đại diện.

+ Số dị động: Số điện thoại di động của người đại diện.

+ Văn bản gửi kèm: Gửi kèm các văn bản có liên quan (nếu có), không bắt buộc.

(Các thông tin đã có trên Cổng PIS sẽ tự động hiển thị)

- Bước 4. Chọn Đề nghị cấp quyền. Nếu Cơ quan chủ quản từ chối sẽ thông bảo lý do vào email của cơ sở KCB đã khai báo ở Bước 3 và thông báo tại màn hình Khai báo các thông tin để đăng ký quyền cấp Giấy khám sức khỏe.

| 21 | BHXH thông báo! > Hộp thư đến ×                                                                                   |
|----|----------------------------------------------------------------------------------------------------|
|    | no-reply@vss.gov.vn<br>đến tôi ▼                                                                                  |
|    | BHXH Việt Nam thông báo:<br>Quý cơ sở với mã: đã bị từ chối cấp quyền sử dụng chức năng hồ sơ sức khỏe với lý do: |
|    | Hãy đăng nhập vào tài khoản trên cổng tiếp nhận và sửa lại thông tin!                                             |

Nếu Cơ quan chủ quản phê duyệt, cơ sở KCB sẽ thấy thông báo lý do vào email của cơ sở KCB đã khai báo ở **Bước 3** và thông báo tại màn hình Khai báo các thông tin để đăng ký quyền cấp **Giấy khám sức khỏe**.

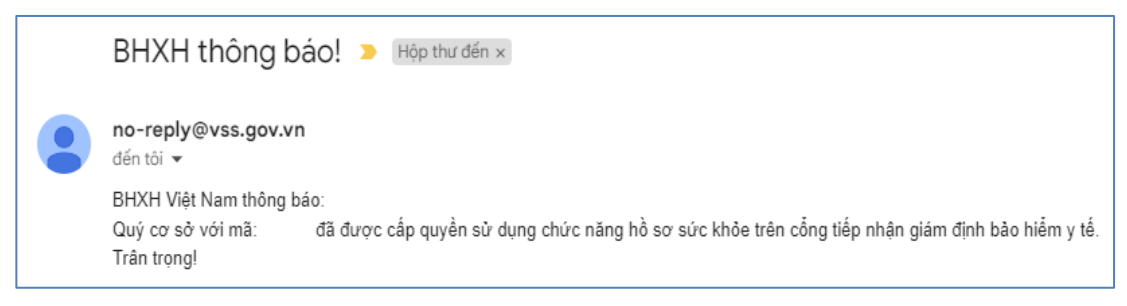

# 1.2. Cơ sở KCB chưa ký hợp đồng KCB BHYT và đã đăng ký cấp Giấy theo 56/2017/TT-BYT

- Bước 1. Đăng nhập Cổng tiếp nhận dữ liệu Hệ thống thông tin giám định
 BHYT (PIS) tại địa chỉ <u>https://gdbhyt.baohiemxahoi.gov.vn</u> bằng tài khoản và
 mật khẩu đã được Bảo hiểm xã hội Việt Nam cấp.

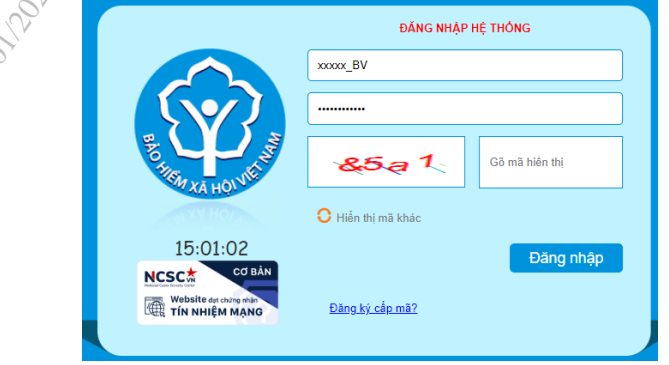

- Bước 2. Chọn chức năng Hồ sơ sức khỏe -> Đăng ký quyền gửi hồ sơ sức khỏe

- Bước 3. Khai báo các thông tin để đăng ký quyền cấp Giấy khám sức

#### khỏe

| Mã cơ sở          | 01001                 |   | Tên cơ sở KCB *  | Bênh viên Hữu Nahi            |   |
|-------------------|-----------------------|---|------------------|-------------------------------|---|
| Tinh/TP *:        | Thành phố Hà Nội (01) |   | Quân/Huyên *:    | Quân Ba Đình (001)            | • |
| Người liên hệ:    |                       | - | Địa chỉ *:       | 1 Trần Khánh Dự, Hại Bà Trựng |   |
| Email *:          |                       |   | Số điện thoại *: |                               |   |
| CQ quản lý *:     |                       | * | Ngày tạo mẫu:    | 12/12/2022                    | * |
| Giấy phép HĐ *:   |                       |   | Ngày cấp GP:     | 20/02/2019                    | * |
| Người đại diện *: |                       |   | Chức vụ *:       | Giám đốc                      | * |
| Số di động *:     | 02439722231           |   | Nơi nhận:        |                               |   |
| File đính kèm *:  | Thêm file             |   |                  |                               |   |

Trong đó:

+ Người liên hệ: Họ tên của người liên hệ.

+ Địa chỉ: Địa chỉ liên hệ của cơ sở KCB.

+ Email: Tài khoản thư điện tử liên hệ.

+ Số điện thoại: Điện thoại liên hệ.

+ Cơ quan chủ quản: Đơn vị thực hiện phê duyệt quyền cấp Giấy khám sức khỏe.

+ Giấy phép HĐ: Số của giấy phép hoạt động

+ Ngày cấp GP: Ngày cấp giấy phép hoạt động.

+ Người đại diện: Họ tên người đại diện theo pháp luật.

+ Chức vụ: Chức vụ của người đại diện.

+ Số di động: Số điện thoại di động của người đại diện.

+ Văn bản gửi kèm: Gửi kèm các văn bản có liên quan (nếu có), không bắt buộc.

- Bước 4. Chọn Đề nghị cấp quyền. Nếu Cơ quan chủ quản từ chối sẽ thông báo lý do vào email của cơ sở KCB đã khai báo ở Bước 3 và thông báo tại màn hình Khai báo các thông tin để đăng ký quyền cấp Giấy khám sức khỏe.

|       | BAXH thông báo! > Hộp thư đến ×                                                                                   |
|-------|----------------------------------------------------------------------------------------------------|
| est é | no-reply@vss.gov.vn<br>đến tôi 👻                                                                                  |
| L'est | BHXH Việt Nam thông báo:<br>Quý cơ sở với mã: đã bị từ chối cấp quyền sử dụng chức năng hồ sơ sức khỏe với lý do: |
|       | Hãy đăng nhập vào tài khoản trên cổng tiếp nhận và sửa lại thông tin!                                             |

Nếu Cơ quan chủ quản phê duyệt, cơ sở KCB sẽ thấy thông báo lý do vào email của cơ sở KCB đã khai báo ở **Bước 3** và thông báo tại màn hình Khai báo các thông tin để đăng ký quyền cấp **Giấy khám sức khỏe**.

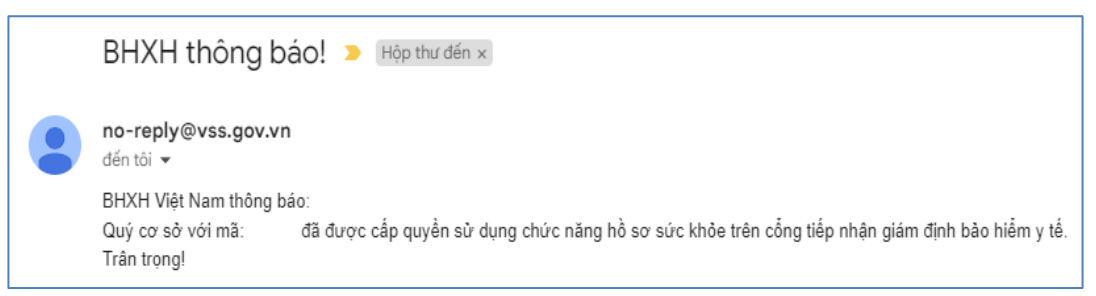

1.3. Cơ sở KCB chưa ký hợp đồng KCB BHYT và chưa đăng ký cấp Giấy theo 56/2017/TT-BYT

- **Bước 1**. Truy cập Cổng tiếp nhận dữ liệu Hệ thống thông tin giám định BHYT (PIS) tại địa chỉ <u>https://gdbhyt.baohiemxahoi.gov.vn</u>.

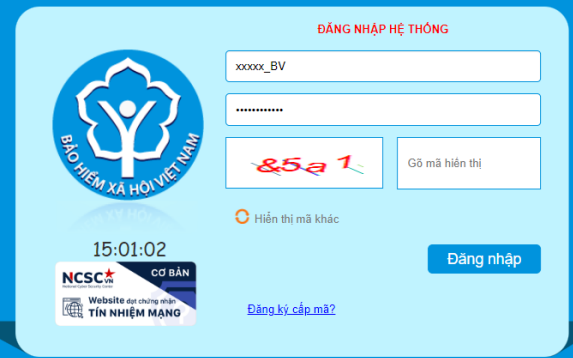

### - Bước 2. Chọn Đăng ký cấp mã, màn hình hiển thị như sau:

| LỰA CHỌN ĐĂNG KÝ CÁP MÃ                                    |  |
|------------------------------------------------------------|--|
| Cấp mã CSYT ký hợp đồng khám bênh, chữa bệnh bảo hiểm y tế |  |
| Cấp mã CSYT đăng ký cấp giấy chứng nhận hưởng chế độ BHXH  |  |
| Cấp mã CSYT đăng ký cấp giấy khám sức khỏe                 |  |

- Bước 3. Chọn Cấp mã CSYT đăng ký cấp giấy khám sức khỏe.

- Bước 4. Khai báo các thông tin để đăng ký quyền cấp Giấy khám sức

| - Thông tin đăng ký cấp quyền sử dụng 🖧 ở sức khỏe |                  |                    |   |
|----------------------------------------------------|------------------|--------------------|---|
| Mã cơ sở:                                          | Tên cơ sở KCB *: |                    |   |
| Tỉnh/TP *: Thành phố Hà (Nộ) (01)                  | Quận/Huyện *:    | Quận Ba Đỉnh (001) | * |
| Người liên hệ:                                     | Địa chỉ *:       |                    |   |
| Email *:                                           | Số điện thoại *: |                    |   |
| CQ quản lý *:                                      | Ngày tạo mẫu:    | 12/12/2022         |   |
| Giấy phép HĐ *:                                    | Ngày cấp GP:     |                    | • |
| Người đại diện 🏷                                   | Chức vụ *:       |                    | - |
| Số di động *-                                      | Nơi nhận:        |                    |   |
| File đính kệm * Thêm file                          |                  |                    |   |
| 🔊 💾 Đề nghị cấp mã                                 | Quay lại         |                    |   |

Trong đó:

+ Người liên hệ: Họ tên của người liên hệ.

+ Địa chỉ: Địa chỉ liên hệ của cơ sở KCB.

+ Email: Tài khoản thư điện tử liên hệ.

+ Số điện thoại: Điện thoại liên hệ.

+ Cơ quan chủ quản: Đơn vị thực hiện phê duyệt quyền cấp Giấy khám sức khỏe.

+ Giấy phép HĐ: Số của giấy phép hoạt động

+ Ngày cấp GP: Ngày cấp giấy phép hoạt động.

+ Người đại diện: Họ tên người đại diện theo pháp luật.

+ Chức vụ: Chức vụ của người đại diện.

+ Số di động: Số điện thoại di động của người đại diện.

+ Văn bản gửi kèm: Gửi kèm các văn bản có liên quan (nếu có), không bắt buộc.

- Bước 5. Chọn Đề nghị cấp mã. Nếu Cơ quan chủ quản từ chối sẽ thông báo lý do vào email của cơ sở KCB đã khai báo ở Bước 4.

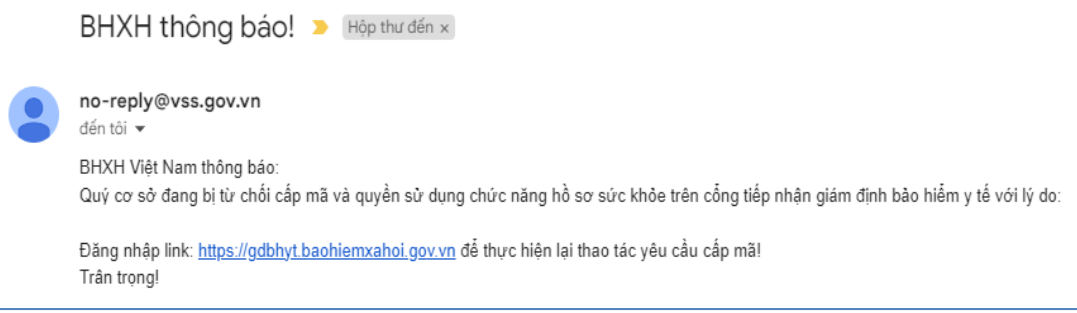

Nếu Cơ quan chủ quản phê duyệt, Cổng PIS sẽ gửi tài khoản và mật khẩu vào email của cơ sở KCB đã khai báo ở **Bước 4**.

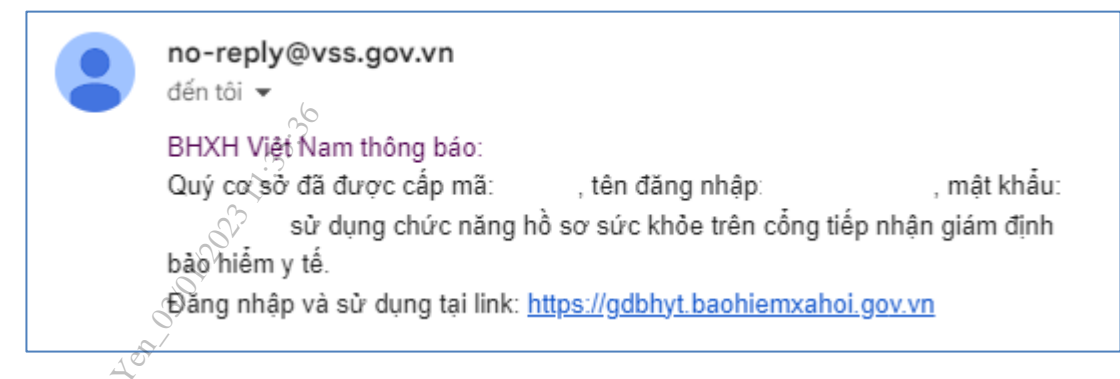

### 2. Đăng ký chứng thư số

**- Bước 1.** Đăng nhập Cổng tiếp nhận dữ liệu Hệ thống thông tin giám định BHYT (PIS) tại địa chỉ <u>https://gdbhyt.baohiemxahoi.gov.vn</u> bằng **tài khoản và mật khẩu** đã được Bảo hiểm xã hội Việt Nam cấp.

- Bước 2. Chọn Danh mục -> chọn Danh mục tại CSKCB -> chọn Danh mục khác tại CSKCB ->chọn Danh mục chứng thư số

| Tác vụ |        |         |                    |          |               | ٥             |
|--------|--------|---------|--------------------|----------|---------------|---------------|
| STT    | SERIAL | Từ ngày | Đến ngày           | Hiệu lực | Sửa chứng thư | Xóa chứng thư |
|        | Ŷ      | Ŷ       | Ŷ                  | *        |               |               |
|        |        |         | No data to display |          |               |               |

- Bước 3: Chon

để bổ sung thông tin chứng thư số

- Bước 4: Cập nhật thông tin chứng thư số

| Thêm mới/c              | hình sửa thông tin chứng thư số | ×         |
|-------------------------|---------------------------------|-----------|
| Serial *:<br>Từ ngày *: | Hiệu lực *:                     | *         |
| Base64 *:               |                                 |           |
|                         | 😑 Cập nhật                      | 🗙 Trở lại |
|                         |                                 |           |

### 3. Phê duyệt tài khoản đăng ký cấp Giấy khám sức khỏe

- Bước 1. Đăng nhập Cổng tiếp nhận dữ liệu Hệ thống thông tin giám định BHYT (PIS) tại địa chỉ <u>https://gdbhyt.baohiemxahoi.gov.vn</u> bằng tài khoản và mật khẩu đã được Bảo hiểm xã hội Việt Nam cấp.

 Bước 2. Chọn Quản trị hệ thống -> chọn Phê duyệt đăng ký cấp quyền sử dụng hồ sơ sức khỏe.

- Bước 3. Chọn dòng thông tin cơ sở KCB cần phê duyệt.

| NH SACH | ICO'SO'ĐĂNG<br>00 - Bộ Y Tế | i ky quyen sự dụng hồ | Từ ngày yêu cầu: 12/1 | 11/2022 | [              | • Đến ngày: 12/12 Q. Tìm kiếm     Ø Duyệt | 12022<br>🙀 Từ chối | ×          |              |             |              |
|---------|-----------------------------|-----------------------|-----------------------|---------|----------------|-------------------------------------------|--------------------|------------|--------------|-------------|--------------|
| STT     | MāCS                        | Tên CS                | Giấy phép             |         | Người đại diện | Người liên hệ                             | Địa chỉ            | Email      | SET cor quan | SĐT cá nhân | Tệp định kèm |
|         | 9                           |                       | 9                     | 9       | 9              | 9                                         | 9                  | 9          | 9            | 9           |              |
| 1       | 01A19                       | test 1                | 00                    |         |                |                                           |                    | @gmail.com | 0989         | 0989        | Download     |
| 2       | 01A20                       | ABCD                  |                       |         |                |                                           |                    | gmail.com  | 0969         | 0989        | Download     |
| 3       |                             | AAA                   |                       |         |                |                                           |                    | @gmail.com | 0989         | 0989        | Download     |
|         |                             | 65/01/022             | 7                     |         |                |                                           |                    |            |              |             |              |

- Bước 4. Chọn Phê duyệt/Từ chối

### 4. Danh sách giấy khám sức khỏe

**Bước 1**. Đăng nhập Cổng tiếp nhận dữ liệu Hệ thống thông tin giám định BHYT (PIS) tại địa chỉ <u>https://gdbhyt.baohiemxahoi.gov.vn</u> bằng **tài khoản và mật khẩu** đã được Bảo hiểm xã hội Việt Nam cấp.

 Bước 2. Chọn Hồ sơ sức khỏe -> chọn Danh sách giấy khám sức khỏe Màn hình sẽ hiển thị ra như sau:

| trang sử lý:<br>thám:<br>hgày thám bénh →<br>Trang thái tý số.<br>Trát cả →<br>DCCCDCS Số PASSPORT:<br>Dé tim tkêm nhiều hơn, hẩy nhập nhiều CCCD và ngăn cách nhau bởi dâu: (Tôi đa 100 mả)<br>a dch/UUD):<br>Dé tim tkêm nhiều hơn, hẩy nhập nhiều mã giao dịch và ngăn cách nhau bởi dâu: (Tôi đa 100 mả)<br>C Tim tkêm<br>T Số guấy thám<br>Kết tuần Họ tên Ngây snh Giới tinh CMND/CCCD/PASSPORT Ngây cấp Noi cấp<br>Noi cấp<br>Ing số 0 hỏ sơ                                                                                                    | •       Kết luận:       Tát cả       •       Trạng thải kết       Tát cả       •         ám bệnh       •       Trạng thải ký số.       Tát cả       •       •         ém nhiều hơn, hãy nhập nhiều CCCD và ngăn cách nhau bởi dầu ; (Tổi đa 100 mã)       •       •       •         ém nhiều hơn, hãy nhập nhiều mã giao dịch và ngăn cách nhau bởi dầu ; (Tổi đa 100 mã)       •       •       •          Q. Tim kiểm |
|----------------------------------------------------------------------------------------------------|----------------------------------------------------------------------------------------------------|
| tkhảm: Ngày thâm bệnh → Trạng thải kỷ số (Tảt cả →<br>DCCCCD36 PASSPORT: Đế tim tiếm nhiều bơn, hảy nhập nhiều CCCD và ngăn cách nhau bốt dâu; (Tả đa 100 mã)<br>la dich:(UUD): Đế tim tiếm nhiều hơn, hảy nhập nhiều mã giao dịch và ngăn cách nhau bốt dâu; (Tả đa 100 mã)<br>la dich:(UUD): Đế tim tiếm nhiều hơn, hảy nhập nhiều mã giao dịch và ngăn cách nhau bốt dâu; (Tả đa 100 mã)<br>la dich:(UUD): Đế tim tiếm nhiều hơn, hảy nhập nhiều mã giao dịch và ngăn cách nhau bốt dâu; (Tả đa 100 mã)<br>la dich:(UUD): Đế tim tiếm nhiều hơn, hảy nhập nhiều mã giao dịch và ngăn cách nhau bốt dâu; (Tả đa 100 mã)<br>la dich:(UUD): Đế tim tiếm nhiều hơn, hảy nhập nhiều mã giao dịch và ngăn cách nhau bốt dâu; (Tả đa 100 mã)<br>la dich:(UUD): Đế tim tiếm nhiều hơn, hảy nhập nhiều mã giao dịch và ngăn cách nhau bốt dâu; (Tả đa 100 mã)<br>la dich:(UUD): Đế tim tiếm nhiều hơn, hảy nhập nhiều mã giao dịch và ngăn cách nhau bốt dâu; (Tả da 100 mã)<br>la dich:(UUD): Đế tim tiếm nhiều hơn, hảy nhập nhiều mã giao dịch và ngăn cách nhau bốt dâu; (Tả da 100 mã)<br>la dich:(UUD): Đế tim tiếm nhiều hơn, hảy nhập nhiều nhiều hơn, hảy nhập nhiều nằng tao dịch và ngăn cách nhau bốt dâu; (Tả da 100 mã)<br>la dich:(UUD): Đế tim tiếm nhiều hơn, hảy nhập nhiều nhiều hơn, hảy nhập nhiều nhiều hơn, hảy nhập nhiều nhiều hơn, hảy nhập nhiều nhiều hơn, hảy nhập nhiều nhiều hơn, hảy nhiệu hơn, hảy nhiệu hơn, hảy nhiệu hơn, hảy nhiệu hơn, hảy nhiệu hơn, hảy nhiệu hơn, hảy nhiệu hơn, hảy nhiệu hơn, hảy nhiệu hơn, hảy nhiệu hơn, hảy nhiệu hơn, hảy nhiệu hơn, hơn hơn hơn hơn hơn hơn hơn hơn hơn hơn | ăm bệnh v Trang thái ký số. Trất cả v v đen nhiều hòn, hây nhập nhiều CCCD và ngăn cách nhau bởi dầu ; (Tá da 100 mã)<br>ểm nhiều hòn, hây nhập nhiều cách nhau bởi dầu ; (Tá da 100 mã)<br><b>Q. Tim biểm Il</b> Xuất excel <b>I</b> Xúa<br><b>Kết luận</b> Họ tên Ngày sinh Ciới tính CMND/CCCD/PASSPORT Ngày cấp Not cấp                                                                                            |
| DCCCCDS & PASSPORT 04 tim kiểm nhiều hơn, hảy nhập nhiều cCCD và ngăn cách nhau bởi đầu ; (Tả đa 100 mả)<br>ia gich (UUD): Dả tim kiểm nhiều hơn, hảy nhập nhiều mã giao dịch và ngăn cách nhau bởi đầu ; (Tả đa 100 mả)<br>Q Tim kiểm P Xuất eccel P X đa<br>TT Số giấy khảm Kết tuận Họ tên Ngày sinh Giới tính CMND/CCCD/PASSPORT Ngày cấp Nơi cấp Nơi cấp<br>Ing số Đ nổ sơ                                                                                                    | ém nhiều hơn, hãy nhập nhiều CCCD và ngăn cách nhau bởi dầu ; (Tối đa 100 mã)<br>ém nhiều hơn, hãy nhập nhiều mã giao dịch và ngăn cách nhau bởi dầu ; (Tối đa 100 mã)<br>Q. Tim kiếm                                                                                                    |
| ia dịch (UUD): Dế tìm tiếm nhều hơn, hãy nhập nhiều mũ giao dịch và ngăn cách nhau bởi đâu ; (Tố đa 100 mã)<br>Q Tim tiếm                                                                                                    | ém nhiều hơn, hảy nhập nhiều mã giao dịch và ngăn cách nhau bởi dầu ; (Tối đa 100 mã)<br>Q. Tim tiếm 📄 Xuất excel 🖉 Xốa<br>Kết tuần Họ tên Ngày sinh Giới tinh CMND/CCCD/PASSPORT Ngày cấp Nơi cấp Nơi cấp                                                                                                    |
| IT       Số giấy khúm       Kết kiận       Họ tên       Ngây sinh       Giới tính       CMND/CCCD/PASSPORT       Ngây cấp       Nơi cấp       I                                                                                                    | Q. Tim kiểm ≧ Xuất excel<br>Xốa Họ tên Ngây sinh Giới tính CMND/CCCD/PASSPORT Ngây cấp Noi cấp Noi cấp                                                                                                    |
| Q. Tim tidem       If Xuidi exced       If Xuidi exced       If Xui                                                                                                    | Q, Tím biểm ≧ Xuất essel ≥ Xăa<br>Kết luận Họ tên Ngây sinh Giới tính CMND/CCCD/PASSPORT Ngây cấp Nơi cấp                                                                                                    |
| TT Số giấy Khảm Kiết luận Họ tên Ngày sinh Giới tính CMND/CCCD/PASSPORT Ngày cấp Nơi cấp N                                                                                                    | Kết luận Họ tên Ngày sinh Giới tỉnh CMND/CCCD/PASSPORT Ngày cấp Nơi cấp -                                                                                                    |
|                                                                                                    | Tax Sagan Tag Kali Angar) Saki Gart Kali Salin bi Gubi hasar Griffi Angar) Saga                                                                                                    |
| ing số. Đ nà sơ                                                                                                    |                                                                                                    |
| ing số. Q nổ sơ                                                                                                    |                                                                                                    |
| ing số. Q hỏ sơ                                                                                                    |                                                                                                    |
| ing số. Q nà sơ                                                                                                    |                                                                                                    |
| ing số 0 hà sơ                                                                                                    |                                                                                                    |
| lng số. Đ nà sơ                                                                                                    |                                                                                                    |
| ing số. Q nó sơ                                                                                                    |                                                                                                    |
| ing số. 0 hỏ sơ                                                                                                    |                                                                                                    |
| ing số. 0 hỏ sơ                                                                                                    |                                                                                                    |
| ing số 0 hà sơ                                                                                                    |                                                                                                    |
| ng số: 0 hồ sơ                                                                                                    |                                                                                                    |
| jsố 0 hỏ so                                                                                                    |                                                                                                    |
| ing số. Q hỏ sơ                                                                                                    |                                                                                                    |
| ing số. 0 hỏ sơ                                                                                                    |                                                                                                    |
| lng số. Đ nà sơ                                                                                                    |                                                                                                    |
| ing số. Q nổ sơ                                                                                                    |                                                                                                    |
| ing số. 0 hà sơ                                                                                                    |                                                                                                    |
| ing số. Đ nà sơ                                                                                                    |                                                                                                    |
| ing số. Q nổ sơ                                                                                                    |                                                                                                    |
| ing số. 0 hà sơ                                                                                                    |                                                                                                    |
| ing số. Đ nà sơ                                                                                                    |                                                                                                    |
| lng số. Q nồ sơ                                                                                                    |                                                                                                    |
| ing số. 0 hỏ sơ                                                                                                    |                                                                                                    |
| ing số. Đ nà sơ                                                                                                    |                                                                                                    |
| ing số. Q hồ sơ                                                                                                    |                                                                                                    |
| ing số: 0 hỏ sơ                                                                                                    |                                                                                                    |
| Sing số: 0 hồ sơ                                                                                                    |                                                                                                    |
| ing số. 0 hỏ sơ                                                                                                    |                                                                                                    |
| ắng số: 0 hỏ sơ                                                                                                    |                                                                                                    |
| ắng số: 0 hà sơ                                                                                                    |                                                                                                    |
| ing số. 0 nồ sơ                                                                                                    |                                                                                                    |
| Îng số: 0 hồ sơ                                                                                                    |                                                                                                    |
| ắng số: 0 hồ sơ                                                                                                    |                                                                                                    |
| ing số. 0 nổ sơ                                                                                                    |                                                                                                    |
| Îng số: 0 hồ sơ                                                                                                    |                                                                                                    |
| âng số: 0 hồ sơ                                                                                                    |                                                                                                    |
| ing số. 0 nổ sơ                                                                                                    |                                                                                                    |
|                                                                                                    |                                                                                                    |
| ống số. O hồ sơ                                                                                                    |                                                                                                    |
|                                                                                                    |                                                                                                    |
|                                                                                                    |                                                                                                    |
|                                                                                                    |                                                                                                    |
|                                                                                                    |                                                                                                    |
| A S S dònaitrana: AE S Tànaitrana: AE S Tànaitrana:                                                                                                    |                                                                                                    |
| 30 doingruang, 15 + Long so: U trang                                                                                                    |                                                                                                    |

Chọn các trường cần tìm kiếm như sau:

- Tình trạng xử lý: Tất cả/Hệ thống đa tiếp nhận, đang chờ xử lý/Xử lý thành công/Xử lý thất bại

- Kết luận: Tất cả/(A0-1)Đủ điều kiện sức khỏe lái xe/(A0-2)Không đủ điều kiện sức khỏe lái xe/(A0-3)Đạt tiêu chuẩn sức khỏe lái xe, nhưng yêu cầu khám lại

- Trạng thái lỗi: Tất cả/Hồ sơ đúng/Hồ sơ lỗi
- Ngày khám: Ngày khám bệnh
- Trạng thái ký số: Tất cả/Sai cấu trúc/Không ký/Lỗi phát sinh/Ký đúng, nhưng chưa đăng ký chứng thự số/Ký đúng, sai serial/Ký sai
- CMND/CCCD/Số PASSPORT: CMND/CCCD/Số PASSPORT của người khám sức khỏe
- Mã giao dịch(UUID): do hệ thống sinh sau khi đẩy hồ sơ lên cổng

Nhấn vào biểu tượng <u>Tim kiếm</u> để tìm kiếm

Nhấn vào biểu tượng 📑 Xuất excel để xuất ra danh sách Giấy khám sức khỏe của cơ sở

### PHỤ LỤC 2

## HƯỚNG DẪN TÍCH HỢP HÀM (API) GỬI DỮ LIỆU KHÁM SỨC KHỎE LÊN CỔNG TIẾP NHẬN DỮ LIỆU HỆ THỐNG THÔNG TIN GIÁM ĐỊNH BHYT

### I. API tích họp giấy khám sức khỏe

1. API tra hru giấy khám sức khỏe

#### Mục đích:

Để phần mềm HIS triển khai tại cơ sở y tế gửi dữ liệu khám sức khỏe lên Cổng tiếp nhận Hỹ dữ liệu Hệ thống thông tin giám định BHYT

#### **Method: POST**

URL: https://egw.baohiemxahoi.gov.vn/api/hssk/gksk

#### 🗟 Header:

Content-Type: application/json

Username: Username đăng nhập hệ thống được cổng dữ liệu y tế cung cấp

Password: password của user được hệ thống cổng dữ liệu y tế cung cấp (Được mã hóa

#### MD5)

#### **Body:**

{

| "SO": "00001/GKSKLX/34001/20",                               |
|--------------------------------------------------------------|
| "HOTEN": "Nguyễn Văn An",                                    |
| "GIOITINHVAL": "1",                                          |
| "NGAYSINH": "21/05/1990",                                    |
| "DIACHITHUONGTRU": "Phường Giảng Võ-Quận Ba Đình-TP Hà Nội", |
| "MATINH_THUONGTRU": "93",                                    |
| "MAHUYEN_THUONGTRU": "93931",                                |
| "MAXA_THUONGTRU": "9393131344",                              |
| "SOCMND_PASSPORT": "12430987897",                            |
| "NGAYTHANGNAMCAPCMND": "01/02/2020",                         |
| "NOICAP": "Hà Nội",                                          |
| "IDBENHVIEN": "01924",                                       |
| "BENHVIEN": "Bênh viện nhiệt đới TW",                        |
| "NONGDOCON": "30",                                           |
| "DVINONGDOCON": "0",                                         |
| "MATUY": "1",                                                |
| "NGAYKETLUAN": "06/02/2020",                                 |
| "BACSYKETLUAN": "Phạm Hồng Vân",                             |
| "KETLUAN": "A1-0 ",                                          |
| "HANGBANGLAI": "A1",                                         |
| "NGAYKHAMLAI": "01/02/2020",                                 |
| "LYDO": "Lý do sức khỏe không đạt",                          |
|                                                              |

"TINHTRANGBENH": "tình trạng bệnh tật hiện tại",

"STATE": "EDIT".

"SIGNDATA": "PD94bWwgdmVyc2lvbj0iMS4wIiBlbmNvZGluZz0iVVRGLTgiPz48REFUQT48SEVBREVSPjxT aWduZWRDOT48U2lnbmF0dXJIIHhtbG5zPSJodHRwOi8vd3d3LnczLm9yZy8yMDAwLzA5L3htbGRzaWcjIiBJZ D0ic2lnaW0iPjxTaWduZWRJbmZvPjxDYW5vbmljYWxpemF0aW9uTWV0aG9kIEFsZ29vaXRobT0iaHR0cDov L3d3dy53My5vcmevVFIvMjAwMS9SRUMteG1sLWMxNG4tMjAwMTAzMTUiLz48U2lnbmF0dXJITWV0aG9kI EFsZ29yaXRobT0iaHR0cDovL3d3dy53My5vcmcvMjAwMC8wOS94bWxkc2lnI3JzYS1zaGExIi8+PFJIZmVyZW 5jZSBVUkk9jiI+PFRvYW5zZm9vbXM+PFRvYW5zZm9vbSBBbGdvcml0aG09Imh0dHA6Lv93d3cudzMub3JnLz IwMDAvMDkveG1sZHNpZvNlbnZlbG9wZWOtc2lnbmF0dXJlli8+PC9UcmFuc2Zvcm1zPixEaWdlc3RNZXRob2 QgQWxnb3JpdGhtPSJodHRwOi8vd3d3LnczLm9yZy8yMDAwLzA5L3htbGRzaWcjc2hhMSIvPixEaWdlc3RWYWx1ZT56OXlzUEpuazlBSURxRWl1WTg0a2V6Y3N4SGc9PC9EaWdlc3RWYWx1ZT48L1JlZmVyZW5jZT48L1 NpZ25lZEluZm8+PFNpZ25hdHVyZVZhbHVlPmFqcFBzb3FZMzZnSGNvTjA2M0hsdDZaTmdnNDE1bmhwdXY 3NjNUTzYreis5Wm5MckZvRHJUZkIZMUR0SnFwNVVsYWM1M3N6clFqQII2cWpBZSs0eFFTWGRndDFETz zRkdDNStCVjRxVGdmbUFrWT08L1NpZ25hdHVyZVZhbHVlPjxLZXlJbmZvPjxLZXlWYWx1ZT48UlNBS2V5 VmFsdWU+PE1vZHVsdXM+ekVnRHlra1dLc091MFhoaUhrUU8zcm81VXZsYlN2T05FZXcvbWNQdWxmM0RXSzk2TlBkaWxuVThVako0MkZvVHIwWEt5dU12YWMzc0xOUUc5cm1GV0hGMEVoZmN3TzJVNDRnZGZg MDdUOUh1bW02UWFpT2tDOWpOL0RYRHJvVmt1WE1YQ3lJYkNGMUFyZGs2YU9QZDFuN0l6TXZtYWFK SFh2RklnMUpsa2hNPTwvTW9kdWx1cz48RXhwb25lbnO+OVFBOjwvRXhwb25lbnO+PC9SU0FLZXIWYWx1Z T48L0tleVZhbHVlPjxYNTA5RGF0YT48WDUwOVN1YmplY3ROYW1lPlVJRD1DTU5E0jExMjIzMzQ0NTU2 Njc3MjIvMjIsO049Vu+/vSBUP04gTD9DIC0gVEVTVCxMPTA4ID8/P25nIEjvv71uZvBWPz9uZ1wsIFROIFRET SxTVD1C77+9TkggRD8/TkcsQz1WTjwvWDUwOVN1YmplY3ROYW1lPjxYNTA5Q2VydGlmaWNhdGU+TUJJ RnpUQ0NBN1dnQXdJQkFnSVFWQUVCQVl2dWNLSFFGbS9HWXR5dGZ6QU5CZ2txaGtpRzl3MEJBUVVGQ URCcE1Rc3dDUVIEVIFRR0V3SldUakVUTUJFR0ExVUVDaE1LVms1UVZDOkhjbTkxY0RFZU1Cd0dBMVVF O3hNVIZrNVFWOzFEUVNCVWNuVnpkO0JPWlhSM2IzSnJNU1V3SXdZRFZRUURFeHhXVGxCVUIFTmxjbIJ wWm1sallYUnBiMjRnUVhWMGFHOXlhWFI1TUI0WERURTVNVEl4TmpBMk5EY3dNRm9YRFRJd01ETXhO akEyTkRjd01Gb3dnWjB4Q3pBSkJnTlZCQVlUQWxaT01SWXdGQVlEVlFRSURBMUN3NHhPU0NCRXhxL0dv RTVITVNzd0tRWURWUVFIRENJd09DREVrY2F3NGJ1ZGJtY2dTTU81Ym1jZ1ZzYXd4cUZ1Wnl3Z1ZGOWd WRVJOTVI4d0hRWURWUVFEREJaV3c1VWdWT0c2cEU0Z1RPRzdzRU1nTFNCVVJWTIVNU2d3SmdZS0Na SW1pWIB5TEdRQkFRd1IRMDFPUkRveE1USXINek0wTkRVMU5qWTNOek15TWpJeU1JR2ZNQTBHQ1NxR1 NJYjNEUUVCOVFVOUE0R05BRENCaVFLOmdRRE1TOVBLU1JZcXc2N1JIR0IIUkE3ZXVqbFMrVnRLODO wUjdEK1p3KzZWL2NOWXIzbzA5MktXZFR4U01uallXaE92UmNySzR5OXB6ZXdzMUFiMnVZVlljWFFTTjl6 QTdaVGppQjErUFR0UDBINmFicEJxSTZRTDJNMzhOY091aFdTNWN4Y0xJaHNJWFVDdDJUcG80OTNXZnN qTXkrWnBva2RIOFVpRFVtV1NFd0IEQVFBQm80SUJ2akNDQWJvd2NBWUILd1ICQIFVSEFRRUVaREJpTUR JR0NDc0dBUVVGQnpBQ2hpWm9kSFJ3T2k4dmNIVmlMblp1Y0hRdFkyRXVkbTR2WTJWeWRITXZkbTV3ZE dOaExtTmxjakFzQmdnckJnRUZCUWN3QVIZZ2FIUjBjRG92TDI5amMzQXVkbTV3ZEMxallTNTJiaTl5WlhOd2 IyNWtaWEl3SFFZRFZSME9CQllFRk0vVmpaRTRQYkNCQmlwVHZXbDhIL013UHU2Qk1Bd0dBMVVkRXdF Oi93UUNNOUF3SHdZRFZSMGpCOmd3Rm9BVUJtbkExZFVDaWhXTlJuM3BmT0pvO2xXc2FxOHdhOVIEVII RQUVrQVJBQXRBRkFBVWdBdEFERUFMZ0F3TUNVR0NDc0dBUVVGQndJQkZobG9kSFJ3T2k4dmNIVml Mblp1Y0hRdFkyRXVkbTR2Y25CaE1ERUdBMVVkSHdRcU1DZ3dKcUFrb0NLR0lHaDBkSEE2THk5amNtd3V kbTV3ZEMxallTNTJiaTkyYm5CMFkyRXVZM0pzTUE0R0ExVWREd0VCL3dRRUF3SUU4REFwQmdOVkhTV UVJakFnQmdnckJnRUZCUWNEQWdZSUt3WUJCUVVIQXdRR0Npc0dBUVFCZ2pjS0F3d3dJQVIEVIIwUkJCa 3dGNEVWYkhWakxuWnZRR0psWTJGdFpYZ3VZMjl0TG5adU1BMEdDU3FHU0liM0RRRUJCUVVBQTRJQ0 FROXBkUy81MUg2V2hTOFIzS1VvdnIzb3JaOFhjVW1DSmZOays4UXVTdmJxO0ptMktaN3oyTFdIO2huVk9EU UJyUjdXWXI0ZHhKakNTYjN2SkEwWEF3bWVGbTJKWExUYjUySWNaQTQvM01VbjhjSy85MHdXQkhGK01 LTThaaTJQSk5HWERIMIZzM1duRGxCODVrMEFCTktvQXBmY0x3bHJrS2lDd3FaOEZ1cnV3OURjSVYzOWV

jV0tRa2JzOWNuNlo4TGV5VlpzSUNOQ3c4UWRXMkpveUFVejFDWVJaUFd2SWxZaThFcjlESG5TVnhpZ2hHighter and the second statement of the second statement of the secoMFdlcExkS3kyZzZHRzZ1M0tzQndYYU5IamVSYWNkVmpyL1NUcERkak5TMnFSRGNCZ0JISGFqSDEwZ1U2 emlrQXF3bHBaUUkwenRuWjRkVjBodnVGV1o0VU5KRXlGOHAwcFhvS3dqODhlUm83L09TQThja1Y1bXBH YWszcGNKTVFZQ2llaXhDVFl5ODc1ZU0zMWtqSnZBZHhyQkxTMk1TTEFJYzVQbTlnRmR5aWNaeXhBdWN zWE5FNIRJOVhWZTFWZUZJWXRrR0ZFU0s5bHIORHVuWVBOSDUvaEpTalJYNmNOavs0RlZkZEV3WnF5b XZxa3FZVTJpUEZZcEN2b3J1Mm5DMUtzaFQ0ZGNUQmtYSm9lejFuK3lSWGtvQVRZaTBTZld6TXl3ODFST1 FpeHI5eVJ0QUkyMkIwdHp0MGdGS2JWY29CbzBjRDNuN1J5K3FERWJSdHBNMXJuN0YwYWxWV2NSVGd zYURJS&5NWtMU0JaNkZnbmdXY2FLVCtnPT08L1g1MDIDZXJ0aWZpY2F0ZT48L1g1MDIEYXRhPjwvS2V 5SW5mbz48T2JqZWN0PjxTaWduYXR1cmVQcm9wZXJ0aWVzIElkPSJwcm9pZCI+PFNpZ25hdHVyZVByb3Blc nR51FRhcmdldD0i13NpZ2lkIj48U2lnbmluZ1RpbWUgeG1sbnM9Imh0dHA6Ly9leGFtcGxlLm9yZy8jc2lnbmF0dXJIUHJvcGVydGllcyI+MjAyMC0wMi0xNFQxMDo0Njo1MFo8L1NpZ25pbmdUaW1lPjwvU2lnbmF0dXJ1UHJvcG VydHk+PC9TaWduYXR1cmVQcm9wZXJ0aWVzPjwvT2JqZWN0PjwvU2lnbmF0dXJlPjwvU2lnbmVkQ0E+PC9I RUFERVI+PEJPRFk+PFNPPu+/vWRzPC9TTz48TkdBWUtIQU0+MDYvMDIvMjAvMDwvTkdBWUtIQU0+PEh PVEVOPkhURVNUIEJIMSAwNjAyPC9IT1RFTj48R0IPSVRJTkhWQUw+MTwvR0IPSVRJTkhWQUw+PFRVT 0k+MzA8L1RVT0k+PERJQUNISVRIVU9OR1RSVT5QaD8/bmcgR2k/bmcgVu+/vS1RdT9uIEJhID/vv71uaC1UU CBI77+9IE4/aTwvRElBQ0hJVEhVT05HVFJVPjxTT0NNTkRfUEFTU1BPUIQ+MTI0MzwvU09DTU5EX1BBU1 NQT1JUPjxOR0FZVEhBTkdOQU1DQVA+MDEvMDIvMjAyMDwvTkdBWVRIQU5HTkFNQ0FQPjxOT0lDQV tFVExVOU4+77+9ZGY8L0tFVExVOU4+PEJBO1NZS0VUTFVBTj7vv71kPC9COUNTWUtFVExVOU4+PFNU QVRFPkVESVQ8L1NUQVRFPiA8L0JPRFk+PC9EQVRBPg=="}

#### **Response:**

a. Thành công:

```
"MSG_TEXT": "Gửi dữ liệu Giấy khám sức khỏe Thành công",
"MSG_STATE": "1",
"IDBENHVIEN": "01924",
"SO": "01.924.LX.20.00037",
"UUID": "80200aca-bc7b-4cc0-a9d2-e60697e9c2fa",
"BENHVIEN": "bênh viện nhiệt đới TW"
```

b. Không thành công :

}

```
{
   "MSG_TEXT": "Số giấy khám sức khỏe đã tồn tại",
   "MSG_STATE": "0"
}
```

#### 2. Cấu trúc dữ liệu

Cấu trúc bảng dữ liệu

| COLUMN_NAME | ТҮРЕ     | ALLOW_NULL | LENGTH | COMMENTS                      |
|-------------|----------|------------|--------|-------------------------------|
| SO          | VARCHAR2 |            | 20     | Số giấy khám: Đặt theo quy    |
|             |          |            |        | tắc: 5 Số thứ tự khám tự tăng |
|             |          |            |        | /GKSKLX/ Mã CSKCB/ Năm        |

| Γ   |                   |          |   |     | (XX). (Ví dụ                                                                                 |
|-----|-------------------|----------|---|-----|----------------------------------------------------------------------------------------------|
|     |                   |          |   |     | 00001/GKSKLX/34001/20)                                                                       |
|     | NGAYKHAM          | VARCHAR2 |   | 10  | Ngày khám (dd/MM/yyyy)                                                                       |
|     | HOTEN             | VARCHAR2 |   | 255 | Họ tên người khám                                                                            |
|     | GIOITINH          | VARCHAR2 |   | 20  | Giới tính (0: Nam, 1: Nữ)                                                                    |
|     | NGAYSINH          | VARCHAR2 |   | 10  | Ngày sinh (dd/MM/yyyy)                                                                       |
|     | DIACHITHUONGTRU   | VARCHAR2 | х | 255 | Địa chỉ thường trú                                                                           |
|     | MATINH_THUONGTRU  | VARCHAR2 |   | 10  | Mã tỉnh thường trú (theo mã<br>Tổng cục thống kê)                                            |
| -   | MAHUYEN_THUONGTRU | VARCHAR2 | X | 10  | Mã huyện thường trú (theo mã<br>Tổng cục thống kê)                                           |
| Syr | MAXA_THUONGTRU    | VARCHAR2 | Х | 10  | Mã xã thường trú (theo mã<br>Tổng cục thống kê)                                              |
| ~   | SOCMND_PASSPORT   | VARCHAR2 |   | 12  | Số CCCD/CMND/Hộ chiếu                                                                        |
|     | NGAYTHANGNAMCAP   | VARCHAR2 |   | 10  | Ngày tháng năm cấp<br>(dd/MM/yyyy)                                                           |
|     | NOICAP            | VARCHAR2 |   | 30  | Nơi cấp                                                                                      |
|     | HANGBANGLAI       | VARCHAR2 |   | 10  | Hạng bằng lái                                                                                |
| Ē   | IDBENHVIEN        | VARCHAR2 |   | 255 | Mã CSYT theo mã bảo hiểm                                                                     |
| Ē   | BENHVIEN          | VARCHAR2 |   | 255 | Tên Bệnh viện                                                                                |
| F   | NGAYKETLUAN       | VARCHAR2 |   | 10  | Ngày khám (dd/MM/yyyy)                                                                       |
|     | NONGDOCON         | NUMBER   | Х |     | Kết quả nồng độ cồn của người đi khám                                                        |
| -   | DVINONGDOCON      | VARCHAR2 | x | 1   | Đơn vị nồng độ cồn của người<br>đi khám:<br>0: miligam/100ml máu<br>1: miligam/1 lít khí thở |
| -   | MATUY             | VARCHAR2 | X | 1   | Kết quả xét nghiệm ma túy của<br>người đi khám :<br>0: Âm tính<br>1: Dương tính              |
|     | BACSYKETLUAN      | VARCHAR2 |   | 255 | Tên Bác sỹ kết luận                                                                          |

| KETLUAN                                                                                                    | VARCHAR2 |   | 10   | Kết luận của Bác sĩ theo mã         |
|----------------------------------------------------------------------------------------------------|----------|---|------|-------------------------------------|
|                                                                                                    |          |   |      | A0-1 (:Đủ điều kiện sức khỏe        |
|                                                                                                    |          |   |      | lái xe hạng)                        |
| 2.<br>                                                                                                    |          |   |      | A0-2 (:Không đủ điều kiện           |
|                                                                                                    |          |   |      | sức khỏe lái xe hạng)               |
|                                                                                                    |          |   |      | A0-3(:Đạt tiêu chuẩn sức khỏe       |
| S                                                                                                    |          |   |      | lái xe hạngnhưng yêu                |
| 20 <sup>57</sup>                                                                                                    |          |   |      | cầu khám lại (ghi cụ thể thời       |
| a and a second second s |          |   |      | gian khám lại))                     |
| 4                                                                                                    |          |   |      |                                     |
| NGAYKHAMLAI                                                                                                    | VARCHAR2 | X | 10   | Ngày khám lại nếu có yêu            |
|                                                                                                    |          |   |      | cầu(dd/MM/yyyy)                     |
| LYDO                                                                                                    | VARCHAR2 | Х | 255  | Lý do sức khỏe không đạt            |
| TINHTRANGBENH                                                                                                    | VARCHAR2 | Х | 255  | Tình trạng bệnh tật hiện tại.       |
|                                                                                                    |          |   |      | Trong trường hợp nếu có bệnh        |
|                                                                                                    |          |   |      | ghi cụ thể theo từng chuyên         |
|                                                                                                    |          |   |      | khoa( ví dụ mất 01 ngón tay         |
|                                                                                                    |          |   |      | của bàn tay phải, mất 1 mắt         |
|                                                                                                    |          |   |      | trái)                               |
| STATE                                                                                                    | VARCHAR2 |   | 5    | Trạng thái giấy khám sức khỏe       |
|                                                                                                    |          |   |      | (EDIT/ADD)                          |
| SIGNDATA                                                                                                    | CLOB     | X | 4000 | Dữ liệu kí số <b>(Mô tả tại mục</b> |
|                                                                                                    |          |   |      | III)                                |

### II. MÔ TẢ DỮ LIỆU XML KÝ SỐ SIGNDATA

- SIGNDATA là dữ liệu Hash thông tin ký số của file XML chứa dữ liệu thông tin giấy khám sức khỏe.

**Bước 1.** Tạo Cấu trúc XML thông tin giấy khá sức khỏe như sau <?xml version="1.0" encoding="UTF-8"?>

<root>
<UUID> </UUID>
<CREATEDDATE />
<USERCREATE />
<STATUS>...</STATUS>
<ACTION />
<SO>....</SO>
<HOTEN>...</HOTEN>
<NGAYSINH >...</NGAYSINH >
<GIOITINHVAL>...</GIOITINHVAL>
<SOCMND\_PASSPORT>...</SOCMND\_PASSPORT>
<NGAYTHANGNAMCAPCMD>...</NGAYTHANGNAMCAP>

15

<NOICAP>...</NOICAP> <ECITIZENCODE>...</ECITIZENCODE> <MOBILE>..</MOBILE> <EMAIL>..</EMAIL> <DIACHITHUONGTRU>...</DIACHITHUONGTRU> <MATINH THUONGTRU >...</MATINH THUONGTRU > <MAHUYEN\_THUONGTRU > ... </MAHUYEN\_THUONGTRU > <MAXA THUONGTRU >...</MAXA THUONGTRU > <NONGDOCON >...</ NONGDOCON > <DVINONGDOCON>...</DVINONGDOCON> < MATUY>...</MATUY> <KETLUAN>...</KETLUAN> <HANGBANGLAI>...</HANGBANGLAI> <NGAYKETLUAN>..</NGAYKETLUAN> <BACSYKETLUAN>..</BACSYKETLUAN> <NGAYKHAMLAI>..</NGAYKHAMLAI> < LYDO >..</ LYDO >

< TINHTRANGBENH >..</ TINHTRANGBENH > </root>

Mô tả trường thẻ dữ liệu:

|                   |           | DATA I ENGTH | COMMENTS                          |
|-------------------|-----------|--------------|-----------------------------------|
| Ine               | DATA_TYPE | DATA_LENGTH  | COMMENTS                          |
| UUID              |           |              | Để trống                          |
| CREATEDDATE       |           |              | Để trống                          |
| USERCREATE        |           |              | Để trống                          |
| STATUS            |           |              | Để trống                          |
| STATUS            |           |              | Để trống                          |
| ACTION            | VARCHAR2  | 20           | Số giấy khám: Đặt theo quy tắc Mã |
|                   |           |              | CSKCB + LX + Năm (XX)+ 5 Số thứ   |
|                   |           |              | tự khám tự tăng. (Ví dụ           |
|                   |           |              | 34.001.LX.20.000001)              |
| NGAYKHAM          | VARCHAR2  | 10           | Ngày khám(dd/MM/yyyy)             |
| HOTEN             | VARCHAR2  | 255          | Họ tên người khám                 |
| GIOITINH          | VARCHAR2  | 20           | Giới tính (0: Nam, 1: Nữ)         |
| NGAYSINH          | VARCHAR2  | 10           | Ngày sinh(dd/MM/yyyy)             |
| DIACHITHUONGTRU   | VARCHAR2  | 255          | Địa chỉ thường trú                |
| MATINH_THUONGTRU  | VARCHAR2  | 10           | Mã tỉnh thường trú                |
| MAHUYEN_THUONGTRU | VARCHAR2  | 10           | Mã huyện thường trú               |
| MAXA_THUONGTRU    | VARCHAR2  | 10           | Mã xã thường trú                  |
| SOCMND_PASSPORT   | VARCHAR2  | 12           | Số CMND/CCCD/Hộ chiếu             |
| NGAYTHANGNAMCAP   | VARCHAR2  | 10           | Ngày tháng năm cấp                |
|                   |           |              | CMND/CCCD/Hộ                      |
|                   |           |              | chiếu(dd/MM/yyyy)                 |
| NOICAP            | VARCHAR2  | 30           | Nơi cấp                           |

| HANGBANGLAI   | VARCHAR2 | 10  | Hạng bằng lái                        |
|---------------|----------|-----|--------------------------------------|
| IDBENHVIEN    | VARCHAR2 | 255 | Mã CSYT theo mã bảo hiểm             |
| BENHVIEN      | VARCHAR2 | 255 | Tên Bệnh viện                        |
| NONGDOCON     | NUMBER   |     | Kết quả nồng độ cồn của người đi     |
| ST.           |          |     | khám                                 |
| DVINONGDOCON  | VARCHAR2 | 1   | Đơn vị nồng độ cồn của người đi      |
| S             |          |     | khám:                                |
| 207           |          |     | 0:miligam/100ml máu                  |
| Delle .       |          |     | 1:miligam/1 lít khí thở              |
| MATUY         | VARCHAR2 | 1   | Kết quả xét nghiệm ma túy của người  |
| 50            |          |     | đi khám :                            |
|               |          |     | 0:Âm tính                            |
|               |          |     | 1:Dương tính                         |
| NGAYKETLUAN   | VARCHAR2 | 10  | Ngày khám(dd/MM/yyyy)                |
| BACSYKETLUAN  | VARCHAR2 | 255 | Tên Bác sỹ kết luận                  |
| KETLUAN       | VARCHAR2 | 10  | Kết luận của Bác sĩ theo mã          |
|               |          |     | A0-1 (: Đủ điều kiện sức khỏe lái xe |
|               |          |     | hạng)                                |
|               |          |     | A0-2 (:Không đủ điều kiện sức khỏe   |
|               |          |     | lái xe hạng)                         |
|               |          |     | A0-3(:Đạt tiêu chuẩn sức khỏe lái xe |
|               |          |     | hạngnhưng yêu cầu khám lại           |
|               |          |     | (ghi cụ thể thời gian khám lại))     |
| NGAYKHAMLAI   | VARCHAR2 | 10  | Ngày khám lại nếu có yêu             |
|               |          |     | cầu(dd/MM/yyyy)                      |
| LYDO          | VARCHAR2 | 255 | Lý do sức khỏe không đạt             |
| TINHTRANGBENH | VARCHAR2 | 255 | Tình trạng bệnh tật hiện tại         |

**Bước 2:** Ký số file XML đã tạo, sau khi ký số dữ liệu XML sẽ có dạng <?xml version="1.0" encoding="UTF-8"?>

<root>

<UUID> </UUID> <CREATEDDATE /> <USERCREATE /> <STATUS>..</STATUS> <ACTION /> <SO>....</SO> <HOTEN>...</HOTEN> <NGAYSINH >...</NGAYSINH > <GIOITINHVAL>...</GIOITINHVAL> <SOCMND\_PASSPORT>...</SOCMND\_PASSPORT> <NGAYTHANGNAMCAPCMD>...</NGAYTHANGNAMCAP> <NOICAP>...</NOICAP> <ECITIZENCODE>...</ECITIZENCODE>

<MOBILE>..</MOBILE> <EMAIL>..</EMAIL> <DIACHITHUONGTRU>...</DIACHITHUONGTRU> < MATINH THUONGTRU >...</ MATINH THUONGTRU > < MAHUYEN THUONGTRU >...</ MAHUYEN THUONGTRU > < MAXA THUONGTRU >...</ MAXA THUONGTRU > <KETLUAN>...</KETLUAN> <HANGBANGLAI>...</HANGBANGLAI> <NGAYKETLUAN>..</NGAYKETLUAN> <BACSYKETLUAN>..</BACSYKETLUAN> <NGAYKHAMLAI>..</NGAYKHAMLAI> < LYDO >..</ LYDO > < TINHTRANGBENH >..</ TINHTRANGBENH > <Signature xmlns="http://www.w3.org/2000/09/xmldsig#"> <SignedInfo> <CanonicalizationMethod Algorithm="http://www.w3.org/TR/2001/REC-xml-c14n-20010315" /> <SignatureMethod Algorithm="http://www.w3.org/2000/09/xmldsig#rsa-sha1" /> <Reference URI=""> <Transforms> <Transform Algorithm="http://www.w3.org/2000/09/xmldsig#enveloped-signature" /> </Transforms> <DigestMethod Algorithm="http://www.w3.org/2000/09/xmldsig#sha1" /> <DigestValue>....</DigestValue> </Reference> </SignedInfo> <SignatureValue>....</SignatureValue> <KeyInfo> <KeyValue> <RSAKeyValue> <Modulus>....</Modulus> <Exponent>...</Exponent> </RSAKeyValue> </KeyValue> <X509Data> <X509Certificate>....</X509Certificate> </X509Data> </KeyInfo> <Object> <SignatureProperties xmlns=""> <SignatureProperty Id="SigningTime" Target="signatureProperties">

```
<SigningTime>....</SigningTime>
       </SignatureProperty>
     </SignatureProperties>
   </Object>
 </Signature>
</root> ~
Chú ý: Khi thực hiện ký XML, Set giá trị thể <Reference URI> rỗng.
Ví du XML đã được ký:
<?xml version="1.0" encoding="UTF-8"?>
<root>
   <UUID>4ef6b09b-ea5b-4091-aa8e-2c232c73eff6</UUID>
   <USERCREATE />
   <STATUS>1</STATUS>
   <ACTION />
   <BENHVIEN>Bệnh viện đa khoa tỉnh Thái Bình</BENHVIEN>
   <TENBACSYKETLUAN>Lê Thị Diệu Hiền</TENBACSYKETLUAN>
   <SO>00234/GKSKLX/34001/20</SO>
   <HOTEN>Nguyễn thị Lan</HOTEN>
   <NGAYSINH>20/10/1988</NGAYSINH>
   <SOCMND PASSPORT>0021312323/SOCMND PASSPORT>
   <NGAYTHANGNAMCAP>03/02/2020</NGAYTHANGNAMCAP>
   <NOICAP>Hà nội</NOICAP>
   <ECITIZENCODE />
   <MOBILE />
   <EMAIL />
   <DIACHITHUONGTRU>số 1</DIACHITHUONGTRU>
   <TINHTRANGBENH />
   <NONGDOCON>0</NONGDOCON>
   <NGAYKETLUAN>20/03/2020</NGAYKETLUAN>
   <LYDO />
   <NGAYKHAMLAI />
   <GIOITINHVAL>1</GIOITINHVAL>
   <MATINH THUONGTRU>80</MATINH THUONGTRU>
   <MAHUYEN THUONGTRU>80806</MAHUYEN THUONGTRU>
   <MAXA THUONGTRU>8080628108</MAXA THUONGTRU>
   <DVINONGDOCON>1</DVINONGDOCON>
   <MATUY>0</MATUY>
   <BACSYKETLUAN>Lê Thị Diệu Hiền</BACSYKETLUAN>
   <KETLUAN>A0-1</KETLUAN>
   <hangbanglai>a1</hangbanglai>
   <IDBENHVIEN>34001</IDBENHVIEN>
   <Signature xmlns="http://www.w3.org/2000/09/xmldsig#">
      <SignedInfo>
         <CanonicalizationMethod
Algorithm="http://www.w3.org/TR/2001/REC-xml-c14n-20010315" />
         <SignatureMethod
Algorithm="http://www.w3.org/2000/09/xmldsig#rsa-sha1" />
         <Reference URI="">
            <Transforms>
               <Transform
Algorithm="http://www.w3.org/2000/09/xmldsig#enveloped-signature" />
            </Transforms>
            <DigestMethod
Algorithm="http://www.w3.org/2000/09/xmldsig#sha1" />
            <DigestValue>gqV8DtqVtEGUisyLT/WVAYKqnH4=</DigestValue>
         </Reference>
      </SignedInfo>
```

<SignatureValue>D6d+iOuuWhjPPvLQm3lLsKIWkIzTBy1xqL9ZnM+CckKtC6cCW1Edo ZbpBO/JSK1BpjKmRkDq3iNA++c6AIzQIABJkNuqc4J1VzqhfjQI0JLq+td5P+Ytd2WWSR ji94T92J32DbisPu3GWKMe3YxS6iSPvqlrV4w8Y4DhSm5IuQk=</SignatureValue>

```
<KeyInfo>
   - 00
   <KeyValue>
       <RSAKevValue>
```

<Modulus>585oDZo2z8JldbVWaVoWl/8dePZisb4a9qJfNmTxNorScrDMZIn/mQ0uVlcz 0n5toUhGiMk0SvIYyyxxDwuaFOScKBMoelGIUh1hitZltil4FLfXaJ/TCzOPPrgfIrZW4 rM1LiQydhYW9AysQaqrY8pLACqAq0AbfZR0I17T8MU=</Modulus> 40

```
<Exponent>AQAB</Exponent>
   </RSAKevValue>
</KeyValue>
```

```
<X509Data>
```

<X509Certificate>MIIFlzCCA3+gAwIBAgIQVAEBAcxx7214X2Y01F7FUzANBgkghkiG 9w0BAQUFADBpMQswCQYDVQQGEwJWTjETMBEGA1UEChMKVk5QVCBHcm91cDEeMBwGA1UEC xMVVk5QVC1DQSBUcnVzdCBOZXR3b3JrMSUwIwYDVQQDExxWT1BUIEN1cnRpZmljYXRpb2 4gQXV0aG9yaXR5MB4XDTE4MDcyNDA4NDIwMFoXDTE4MTAyNDIwNDIwMFowaTELMAkGA1U EBhMCVk4xEjAQBgNVBAgMCUjDgCBO4buYSTELMAkGA1UEBwwCQ0cxGTAXBgNVBAMMEELD gE4gVEjhu4ogQsONQ0gxHjAcBgoJkiaJk/IsZAEBDA5DTU5EOjExMjIzMzAzNjCBnzANB gkqhkiG9w0BAQEFAAOBjQAwgYkCgYEA585oDZo2z8JldbVWaVoWl/8dePZisb4a9qJfNm TxNorScrDMZIn/mQ0uVlcz0n5toUhGjMk0SvIYyyxxDwuaFQScKBMoelGIUh1hitZltil 4FLfXaJ/TCzQPPrgfIrZW4rM1LiQydhYW9AysQaqrY8pLACqAq0AbfZR0I17T8MUCAwEA AaOCAb0wggG5MHAGCCsGAQUFBwEBBGQwYjAyBggrBgEFBQcwAoYmaHR0cDovL3B1Yi52b nB0LWNhLnZuL2N1cnRzL3ZucHRjYS5jZXIwLAYIKwYBBQUHMAGGIGh0dHA6Ly9vY3NwLn ZucHQtY2Eudm4vcmVzcG9uZGVyMB0GA1UdDgQWBBTV3AAbfNFvqHZhIeKpNh++wToCSDA MBgNVHRMBAf8EAjAAMB8GA1UdIwQYMBaAFAZpwNXVAooVjUZ96XziaApVrGqvMGgGA1Ud IARhMF8wXQYOKwYBBAGB7QMBAQMBAwIwSzAiBggrBgEFBQcCAjAWHhQAUwBJAEQALQBQA FIALQAxAC4AMDA1BggrBgEFBQcCARYZaHR0cDovL3B1Yi52bnB0LWNhLnZuL3JwYTAxBg NVHR8EKjAoMCagJKAihiBodHRwOi8vY3JsLnZucHQtY2Eudm4vdm5wdGNhLmNybDAOBgN VHO8BAf8EBAMCBPAwNAYDVR01BC0wKwYIKwYBBOUHAwIGCCsGAOUFBwMEBgorBgEEAYI3 CqMMBqkqhkiG9v8BAOUwFAYDVR0RBA0wC4EJMUB2bnB0LnZuMA0GCSqGSIb3D0EBB0UAA 4ICAOC3ojzPBw1VPXu12WMOvc3odVT9I3RnmGxOvoSF+jcvrXqJsieouxD/cz/THGAriD +bsWzmIf6h06531mHZRdLH1Ioz010MNVVUbH1+j4CpZyNToTeAV3mlySR5vONe5boKnsv HaiOvT//8JEq21FQ12kZ1fUzPp37k917WM3ELXWpBbfmoS6nTB0jvo4MFqxJCNVTtZqqD szPVafmWh9Kw3ak2J7XM+44GsE3adlYMrh7e+YxFsRkFooKEr1bkod3cja9q9IOeNm/tK oCpHY9I0MhKhXFAjjhQZ1cGzHNiISwmmLykvNVKa8eY+qAVfvkoTmWP2NGIhBguHzGMVq UcyD0XpuAdCq2UfVrmNoiFH7sQ3jnM7101oTFTLPJX1DqLUoG+EZ0niUpNpKRx3k6jqyH m/zIuXSkWIYHTB6RgVnP9pnZ+w5T8n9XwrV+8qNijgMGAtpw0enZFBnZdwIfQaxWaFFoR 9hegSkBk/cn8NB7ysnBp3sPhtTq5U8yIuD5rb0d0rBI/GJZs25BpjH+vJfoTc+GBoSi/k 4Vc5IiQuvWjygreh8ynpMX3HK22L253xJwk4jacSXNQGJxFNB+B53e91cYsy2MBxPzImY 3TXp8ZJ1V5pcAsyOAVptWVuXys3FLJIGpOEDFdGmxywTyAa6R5dHdI1dTmYXcuTS+YKw= =</X509Certificate> </X509Data>

```
</KeyInfo>
```

<Object>

<SignatureProperties xmlns=""> <SignatureProperty Target="signatureProperties"

```
Id="SigningTime">
```

<SigningTime>2020-06-16T09:05:19Z</SigningTime> </SignatureProperty> </SignatureProperties>

```
</Object>
```

```
</Signature>
```

```
</root>
```

**Bước 3:** Sau khi có XML đã ký, mã hóa dưới dạng Base64 để đưa vào trường dữ liệu SIGNDATA

SIGNDATA SIGNDATA SIGNDATA Phụ lục 03: Hướng dẫn nhập dữ liệu Giấy khám sức khỏe lái xe trên Hệ thống quản lý dữ liệu sinh tử của Bộ Y tế

(Ban hành kèm theo Công văn số tháng năm 2022 /BYT-KCB ngàv của Bô trưởng Bô Y tế)

## **BỘ Y TẾ**

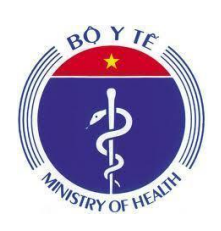

St. Annen, So teen ten Solut TÀI LIỆU HƯỚNG DẪN SỬ DỤNG CHỨC NĂNG GIẤY KHÁM SỨC KHỎE LÁI XE HỆ THỐNG QUẢN LÝ DỮ LIỆU SINH TỬ BỘ Y TẾ Dành cho cơ sở khám chữa bệnh

Hà Nội, 12 - 2022

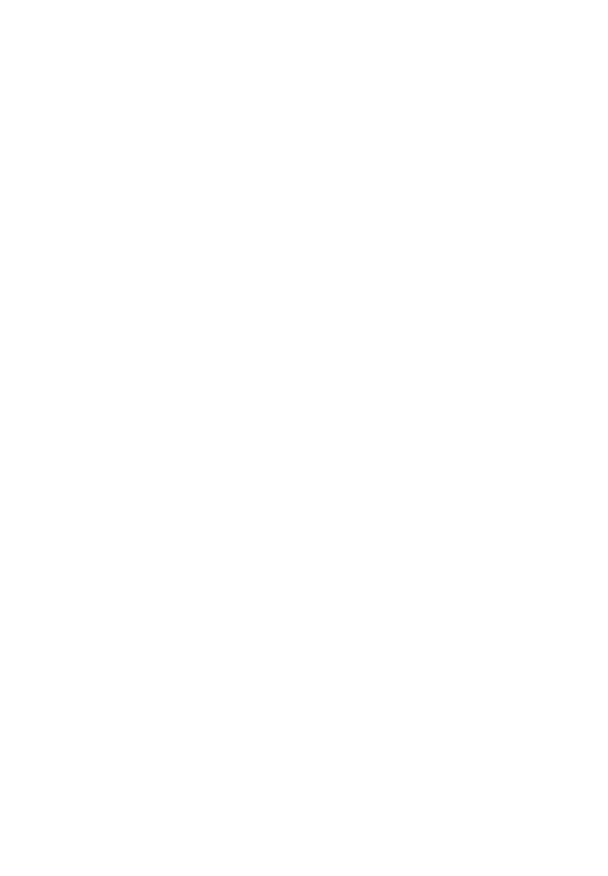

Quét mã QR bên dưới để tham gia nhóm <u>Zalo hỗ trợ Giấy khám sức</u> <u>khỏe lái xe</u>

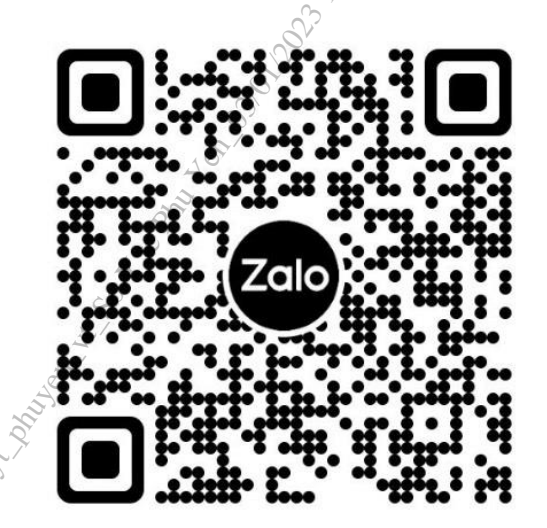

Quét mã QR bên dưới để nhận bản cập nhật Hướng dẫn nhập dữ liệu Giấy khám sức khỏe lái xe

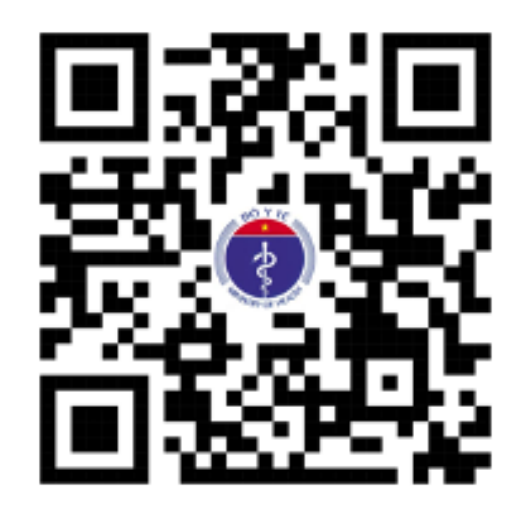

|     | GIỚI THIỆU                                                                                                    | 26       |
|-----|----------------------------------------------------------------------------------------------------|----------|
|     | 1. Mục đích và ý nghĩa của Tài liệu                                                                            | 26       |
|     | 2. Phạm vi áp dụng                                                                                             | 26       |
|     | 3. Các thuật ngữ và từ viết tắt                                                                                | 26       |
|     | 4. Cấu trúc Tài liệu                                                                                           | 26       |
| 1   | TỔNG QUAN VỀ HỆ THỐNG                                                                                          | 27       |
|     | 1. Tổng quan về hệ thống                                                                                       | 27       |
|     | <ol> <li>Quy trình quản lý cấp giấy khám sức khoẻ lái xe và liên thông giấy khá<br/>sức khoẻ lái xe</li> </ol> | im<br>27 |
|     | 3 Căn cứ pháp lý về cấp giấy khám sức khoẻ lái xe:                                                             | 27       |
|     | 4. Đối tượng được cơ sở khám chữa bệnh cấp giấy khám sức khoẻ lái xe:                                          | 27       |
| ~   | $\sqrt[5]{5}$ 5. Hình thức liên thông dữ liệu từ cơ sở khám chữa bệnh:                                         | 27       |
| A S | 6. Mẫu giấy khám sức khoẻ lái xe đã sửa đổi                                                                    | 27       |
| ÷.  | 7. Hướng dẫn ghi giấy khám sức khoẻ lái xe                                                                     | 27       |
|     | HƯỚNG DẪN SỬ DỤNG CÁC CHỨC NĂNG HỆ THỐNG                                                                       | 28       |
|     | 1. Địa chỉ phần mềm                                                                                            | 28       |
|     | 2. Đăng ký tài khoản                                                                                           | 28       |
|     | 3. Khai báo Giấy khám sức khoẻ lái xe                                                                          | 29       |
|     | 4. Khai báo Giấy khám sức khoẻ lái xe mang thai hộ Error! Bookmark defined.                                    | not      |
|     | 5. In Giấy khám sức khoẻ lái xe mang thai hộError! Bookmark not defin                                          | ned.     |
|     | 6. Xóa Giấy khám sức khoẻ lái xe mang thai hộ                                                                  | 30       |
|     | 7. Tìm kiếm                                                                                                    | 31       |
|     | PHỤ LỤC                                                                                                    | 33       |
|     | Câu hỏi thường gặp và tình huống xử lý lỗi                                                                     | 33       |
|     |                                                                                                    |          |

## GIỚI THIỆU

1. Mục đích và ý nghĩa của Tài liệu

Tài liệu này được xây dựng nhằm hướng dẫn người dùng hiểu và sử dụng được chức năng Giấy khám sức khỏe lái xe

2. Phạm vi áp dụng

Tài liệu này áp dụng cho hệ thống quản lý dữ liệu giấy khám sức khoẻ lái xe Tài liệu này dành cho Cán bộ/Nhân viên/Chuyên viên/Quản lý thuộc các cơ sở khám chữa bệnh sử dụng chức năng Khai báo giấy khám sức khỏe lái xe để nhập thông tin.

| <i>3</i> . | Các | thuật | ngữ | và | từ | viết | tắt |
|------------|-----|-------|-----|----|----|------|-----|
|------------|-----|-------|-----|----|----|------|-----|

| Thuật ngữ | Định nghĩa                   | Ghi chú |
|-----------|------------------------------|---------|
| CMND      | Chứng minh nhân dân          |         |
| Số GKSK   | Số Giấy khám sức khỏe lái xe |         |

- 4. Cấu trúc Tài liệu
- Phần 1: Giới thiệu chương trình, nêu mục tiêu, phạm vi, các thuật ngữ và cấu trúc tài liệu, đối tượng sử dụng tài liệu.
- Phần 2: Ghi nhận các thông tin tổng quát về chương trình hiện hành.

Phần 3: Giới thiệu các chức năng của chương trình ghi nhận trong tài liệu này.

Phần 4: Hướng dẫn sử dụng các chức năng đã nêu trong phần 3.

Phần 5: Các Phụ lục sử dụng trong hệ thống.

### TỔNG QUAN VỀ HỆ THỐNG

1. Tổng quan về hệ thống

Hệ thống có các chức năng sau:

- 1. Nhập thông tin Giấy khám sức khỏe lái xe
- 2. Các nội dung khác
- 2. Quy trình quản lý Giấy khám sức khỏe lái xe

N/A

3. Căn cứ pháp lý về cấp Giấy khám sức khỏe lái xe

Thông tư số 24/2015/TTLT-BYT-BGTVT ngày 21/08/2015 của Bộ Y tế và Bộ Giao thông vận tải.

4. Đối tượng được cơ sở khám chữa bệnh cấp Giấy khám sức khỏe lái xe

N/A

5. Hình thức liên thông dữ liệu

N/A

6. Mẫu Giấy khám sức khỏe lái xe

N/A

- 7. Hướng dẫn nhập giấy Khám sức khoẻ lái xe
- Số Giấy khám sức khỏe: Cho phép tự sinh theo định dạng XXXXX/GKSKLX/ZZZZ/YY. Trong đó: XXXXX là số thứ tự tăng dần của số sức khỏe lái xe trong năm, GKSKLX là 6 ký tự xác định với các loại giấy tờ khác, ZZZZZ là mã cơ sở khám chữa bệnh thực hiện cấp giấy khám sức khỏe, YY là độ dài 2 ký tự cuối năm cấp giấy.
- 2. Cơ sở y tế cấp giấy khám sức khỏe: Ghi rõ Cơ sở y tế thực hiện cấp giấy khám sức khỏe lái xe.
- 3. Họ và tên: Ghi rõ Họ và tên người khám sức khỏe lái xe.
- 4. Ngày tháng năm sinh: Ghi rõ ngày tháng năm của người khám sức khỏe.
- 5. Giới tính: Chọn Giới tính của đối tượng khám sức khỏe.
- Loại giấy tờ: Chọn loại giấy tờ( Giấy CMND, Thẻ căn cước, Hộ chiếu) của người thực hiện khám sức khỏe.
- Số giấy tờ: Ghi rõ số giấy tờ tượng ứng với loại giấy tờ đã được chọn trước đó.
- 8. Ngày cấp: Ghi rõ ngày cấp của loại giấy tờ, số giấy tờ đã nhập
- 9. Nơi cấp: Ghi rõ Nơi cấp của loại giấy tờ đã nhập.
- 10.Số điện thoại: Ghi số điện thoại liên hệ của người khám sức khỏe.
- 11.Email: Ghi rõ email liên hệ của người khám sức khỏe.

- 12.Địa chỉ hiện tại: Ghi rõ địa chỉ cụ thể của người khám sức khỏe lái xe như số nhà, thôn, xóm, ngõ, ấp.
- 13. Tỉnh/Thành phố: Chọn Tỉnh/Thành phố hiện tại của người khám sức khỏe trong danh sách được chọn.
- 14.Quận/Huyện: Chọn Quận/huyện hiện tại của người khám sức khỏe trong danh sách tương ứng với Tỉnh/Thành phố đã chọn.
- 15.Xã/Phường: Chọn Xã/Phường hiện tại của người khám sức khỏe trong danh sách tương ứng với Quận/Huyện đã chọn.
- 16.Ngày kết luận: Ghi rõ ngày kết luận khám sức khỏe tại cơ sở khám chữa bệnh.
- 17.Họ và tên bác sĩ kết luận: ghi rõ Họ và tên bác sĩ kết luận kết quả khám sức khỏe.
- 18. Hạng bằng lái: Ghi rõ hạng bằng lái xe trong danh sách hạng bằng lái: AI, A2, A3, A4, B1, B2,C, D, E, F, FB2, FC, FD, FE.
- 19.Kết luận của bác sĩ: Chọn kết luận của bác sĩ tương ứng hạng bằng lái đã chọn.
- 20.Lý do kết luận không đủ sức khỏe lái xe (Ghi cụ thể): Ghi rõ lý do không đủ sức khỏe lái xe trong trường hợp Kết luận của bác sĩ không đủ điều kiện sức khỏe.

21.Ngày khám lại: Nhập ngày lại trong trường hợp yêu cầu khám lại.

### HƯỚNG DẪN SỬ DỤNG CÁC CHỨC NĂNG HỆ THỐNG

1. Địa chỉ phần mềm

Phần mềm trên nền tảng Web có địa chỉ trực tuyến tại:

### https://hssk.kcb.vn/

2. Đăng ký tài khoản

Cơ sở khám chữa bệnh gửi thông tin cán bộ được phân công chuyên trách quản lý liên thông dữ liệu để đăng ký tài khoản về địa chỉ email: cdc.kcb@gmail.com:

| STT | Họ và<br>tên | Chức<br>danh | Chức<br>vụ | Khoa<br>phòng | Email | Điện<br>thoại di<br>động* | Được phân<br>công quản lý<br>dữ liệu: |
|-----|--------------|--------------|------------|---------------|-------|---------------------------|---------------------------------------|
|-----|--------------|--------------|------------|---------------|-------|---------------------------|---------------------------------------|

| A Solution of the solution of the solution of |  |  | <ul> <li>☐ Giấy</li> <li>khám sức</li> <li>khoẻ lái xe</li> <li>☐ Giấy báo</li> <li>tử</li> <li>☐ Phiếu</li> <li>chẳn đoán</li> <li>nguyên nhân</li> <li>tử vong</li> <li>☐ Giấy</li> <li>Khám sức</li> </ul> |
|----------------------------------------------------------------------------------------------------|--|--|----------------------------------------------------------------------------------------------------|
| 51                                                                                                    |  |  | Khám sức<br>khoẻ lái xe                                                                                                    |

\* Bắt buộc, mỗi lần đăng nhập phần mềm sẽ gửi mã đăng nhập vào số này

Đăng nhập vào tài khoản đã được phân quyền chức năng Danh sách giấy khám sức khỏe. Chọn Quản lý ca bệnh >> Danh sách giấy khám SKLX. Hiển thị màn hình Giấy khám sức khỏe lái xe.

3. Khai báo Giấy khám sức khỏe lái xe

Bước 1: Chọn Thêm mới hiển thị màn hình Thêm Mới Giấy Khám Sức Khỏe Lái Xe

### 1. Nhập Thông tin hành chính

| 肯 Trang Chủ > Quản Lý Ca Bệnh > Giấy Khám | n Sức Khỏe Lái Xe > Thêm Mới Giấy Khám S | ức Khỏe Lái Xe   |           |       |
|-------------------------------------------|------------------------------------------|------------------|-----------|-------|
| Thông tin hành chính                      |                                          |                  |           |       |
| Số Giấy khám sức khỏe *                   | Cơ sở y tế cấp giấy khám sức khỏe 🕯      | •                |           |       |
| Định dạng: XXXXX/GKSKLX/ZZZZ/YY           | Chọn                                     |                  |           | ~     |
| Họ và tên *                               | Ngày tháng năm sinh *                    | Giới tính        |           |       |
|                                           | dd/mm/yyyy                               | 🗃 🔵 Nam 🕢 Nữ     |           |       |
| Loại giấy tờ *                            | Số giấy tờ *                             | Ngày cấp *       | Nơi cấp * |       |
| Chọn                                      | •                                        | dd/mm/yyyy       | <b></b>   |       |
| Mã Citizen                                | Số điện thoại                            | Email            |           |       |
|                                           | Nhập số, 10 ký tự                        | abc123@gmail.com |           |       |
| Địa chỉ hiện tại *                        |                                          |                  |           |       |
|                                           |                                          |                  |           |       |
| Tinh/Thành nhấ                            | Quân/Huyân •                             | Physica IV5 *    |           | li li |
| Chop .                                    | - Chon                                   | Chon             |           | -     |
|                                           |                                          | - Chiện          |           | *     |

### 2. Nhập Thông tin kết luận

| Thông tin kết luận                                   |                           |                 |   |                       |         |
|------------------------------------------------------|---------------------------|-----------------|---|-----------------------|---------|
| Ngày kết luận *                                      | Họ và tên bác sĩ kết luận | Hạng bằng lái * |   | Kết luận của Bác sĩ * |         |
| dd/mm/yyyy 🗃                                         |                           | Chọn            | - |                       | -       |
| Lý do kết luận không đủ sức khỏe lái xe (Ghi cụ thể, |                           | Ngày khám lại   |   |                       |         |
|                                                      |                           |                 |   | dd/mm/yyyy            | <b></b> |

Lưu ý: Các trường có dấu \* yêu cầu bắt buộc nhập

### Bước 2:

Chọn để lưu giấy khám sức khỏe lái xe thành công và quay lại màn hình danh sách

🏓 để quay lại màn hình danh sách

Thêm tiếp giấy khám sức khỏe lái xe khác

Quay lai

Chon

thêm, nhập thêm mới Giấy khám sức khỏe

4. Xem chi tiết Giấy khám sức khỏe lái xe

Chọn 📴, xem chi tiết Giấy khám sức khỏe lái xe:

| a string                                                                                                    |                                                                                              |                                       |                                                                    |                                                               |  |  |  |  |  |  |
|----------------------------------------------------------------------------------------------------|----------------------------------------------------------------------------------------------|---------------------------------------|--------------------------------------------------------------------|---------------------------------------------------------------|--|--|--|--|--|--|
| - And - And | Trang Chú > Quản Lý Ca Bệnh > Giấy Khám Sức Khỏe Lái Xe > Chỉ Tiết Giấy Khám Sức Khỏe Lái Xe |                                       |                                                                    |                                                               |  |  |  |  |  |  |
| 10                                                                                                    | Thông tin hành chính                                                                         |                                       |                                                                    |                                                               |  |  |  |  |  |  |
| A. M                                                                                                    | Họ và tên                                                                                    | Ngày sinh                             | Tuối<br>37                                                         | Số GKSK                                                       |  |  |  |  |  |  |
|                                                                                                    | Cơ sở y tế<br>01007 - Bệnh viện E                                                            | Giới tính<br>Nam                      |                                                                    |                                                               |  |  |  |  |  |  |
|                                                                                                    | Loại giấy tờ<br>Giấ <b>y CMND</b>                                                            | Số giấy tờ                            | Ngày cấp<br>01/12/2022                                             | Noi cấp                                                       |  |  |  |  |  |  |
|                                                                                                    | Mã Citizen<br>Không có thông tin                                                             | Số điện thoại<br>Không có thông tin   | Email<br>Không có thông tin                                        |                                                               |  |  |  |  |  |  |
|                                                                                                    | Địa chỉ hiện tại<br>Sector Martin                                                            |                                       |                                                                    |                                                               |  |  |  |  |  |  |
|                                                                                                    | Tỉnh/Thành phố<br>Thành phố Hà Nội                                                           | Quận/Huyện<br>Huyện Ba VI             | Phường/Xã<br>Thị trấn Tây Đảng                                     |                                                               |  |  |  |  |  |  |
|                                                                                                    | Thông tin kết luận                                                                           |                                       |                                                                    |                                                               |  |  |  |  |  |  |
|                                                                                                    | Ngày kết luận<br>21/12/2022                                                                  | Bác sĩ kết luận                       | Kết luận của bác sĩ<br>A0-1 (Đủ điều kiện sức khỏe lái xe hạng A2) | Lý do kết luận không đủ sức khỏe lái xe<br>Không có thông tin |  |  |  |  |  |  |
|                                                                                                    | Ngày khám lại<br>Không có thông tin                                                          | Trạng thái ký số<br><b>Chưa ký số</b> | Được gủi tới bộ GTVT<br><b>Chưa được gửi</b>                       | Được gửi tới VPCP<br>Chưa được gửi                            |  |  |  |  |  |  |
|                                                                                                    |                                                                                              |                                       |                                                                    |                                                               |  |  |  |  |  |  |

### 5. Sửa Giấy khám sức khỏe lái xe

Bước 1: Chọn Z để sửa giấy khám sức khỏe lái xe hiện thị màn hình sau. Sửa các thông tin trong màn sửa giấy khám sức khỏe lái xe.

| Trang Chủ > Quận Lý Ca Bệnh > Giấy Khẩm Sức Khộc L   | ii Xe > Cân Nhật Giấv Khám Sức Khỏe Lái Xe |                  |                                                      |
|------------------------------------------------------|--------------------------------------------|------------------|------------------------------------------------------|
| Thông tin hành chính                                 |                                            |                  |                                                      |
| Số Giấy khám sức khỏe •                              | Cơ sở y tế cấp giấy khám sức khỏe 🔸        |                  |                                                      |
|                                                      |                                            |                  | × -                                                  |
| Họ và tên +                                          | Ngày tháng năm sinh •                      | Giới tính        |                                                      |
| 1                                                    |                                            | Nam 🔵 Nữ         |                                                      |
| Loại giấy tờ •                                       | Số giấy tờ •                               | Ngày cấp •       | Noi cấp •                                            |
| Giấy CMND ~                                          |                                            | 01/12/2022       |                                                      |
| Mā Citizen                                           | Số diện thoại                              | Email            |                                                      |
|                                                      | Nhập số, 10 ký tự                          | abc123@gmail.com |                                                      |
| Địa chỉ hiện tại •                                   |                                            |                  |                                                      |
|                                                      |                                            |                  |                                                      |
|                                                      |                                            |                  | 10                                                   |
| Tính/Thành phố *                                     | Quan/Huyen *                               | Phương/Xã *      |                                                      |
| · · ·                                                | × +                                        |                  | × Ŧ                                                  |
| Thông tin kết luận                                   |                                            |                  |                                                      |
| Ngày kết luận •                                      | Họ và tên bác sĩ kết luận                  | Hạng bâng lái •  | Kết luận của Bác sĩ •                                |
| 21/12/2022                                           | -                                          | A1 ~             | A0-3 (Đạt tiêu chuẩn sức khỏe lái xe hạng A1 nhưng 👻 |
| Lý do kết luận không đủ sức khỏe lái xe (Ghi cụ thể) |                                            |                  | Ngày khám lại                                        |
|                                                      |                                            |                  | dd/mm/yyyy 📸                                         |

Bước 2:

Chon

1.

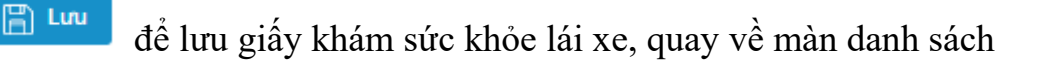

- 2. Chọn  $\leftarrow$  Quay lại để quay về màn danh sách
  - 6. Xóa Giấy khám sức khỏe lái xe

Chọn 🔁, để thực hiện xóa giấy khám sức khỏe lái xe. Hiển thị Xác nhận xóa giấy khám sức khỏe lái xe:

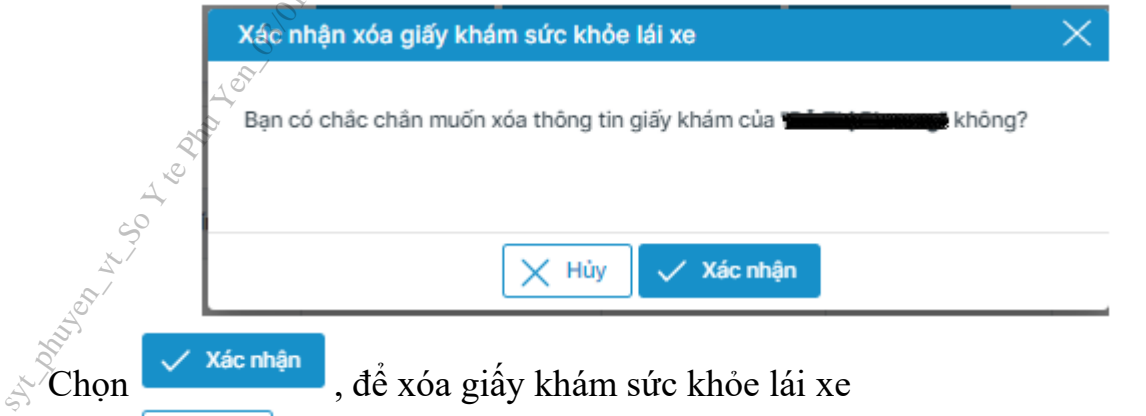

Chọn Khủy, để không xóa giấy khám sức khỏe, quay về màn Danh sách giấy khám sức khỏe

7. Tìm kiếm

1. Tìm kiếm nhanh

Bước 1: Nhập thông tin tìm kiếm nhanh: Số GKSK, Họ và tên, Số CMND, Số CCCD, Số Hộ chiếu

| Tìm kiếm                                                     | n Tim kiếm                                                                                              |               | KSK/Ho và    | tên/Số CMNE |                  | í Hô chiếu            |                 |                                                                   |                          |                                                                          |                      |
|--------------------------------------------------------------|----------------------------------------------------------------------------------------------------|---------------|--------------|-------------|------------------|-----------------------|-----------------|-------------------------------------------------------------------|--------------------------|--------------------------------------------------------------------------|----------------------|
|                                                              |                                                                                                    |               |              |             | ,                |                       |                 |                                                                   |                          |                                                                          |                      |
|                                                              |                                                                                                    |               |              |             | Q Tìm kiến       | n 🚫 Tìm kiếm          | nâng cao 📄 🕞 Xu | ất báo cáo                                                        |                          |                                                                          |                      |
| ước                                                          | 2: Ch                                                                                                   |               | ( T)         | m kiếi      | m ,              | để hiển               | thị dan         | h sách giấy                                                       | y khám                   | ı sức kho                                                                | e lái x              |
| leo d                                                        | ieu ki                                                                                                  | en tim        | kien         | 11.         |                  |                       |                 |                                                                   |                          |                                                                          | D. m. //             |
| eo d                                                         | m sức khỏe lái xe (1)                                                                                   | en um         | kien         | 11.         |                  |                       |                 |                                                                   |                          |                                                                          | 👌 Thêm mới           |
| LEO đ<br>h sách Giấy khán<br>T Số GK                         | m sức khỏe lái xe (1)<br>(SK Ngày kết                                                                   | uận Họ và tên | KIEN<br>Tuđi | Ngày sinh   | Giới tính        | Số CMND/CCCD/Hộ chiếu | Địa chỉ         | Kết luận bác sĩ                                                   | Trạng thái               | Cơ sở y tế điều trị                                                      | Thêm mới<br>Thao tác |
| LEO đ                                                        | m sức khỏe lái xe (1)<br>(SK Ngày kết                                                                   | uận Họ và tên | Tudi<br>24   | Ngày sinh   | Giới tính<br>Nam | Số CMND/CCCD/Hộ chiếu | Địa chỉ         | Kết luận bác sĩ<br>AO-1 (Đủ điệu kiện sức khóc bải xe hạng<br>A1) | Trạng thái<br>Chưa ký số | Cơ sở y tế điều trị<br>89185 - Bệnh viện Sản Nhi An<br>Giang             | Thêm mới<br>Thao tác |
| 1eo đ<br>nh sách Giấy khán<br>TT Số GK<br>1 số GK<br>1 số GK | 11eu K10           m súc khóe lái xe (1)           KSK         Ngày kết           06:06/2           1-1 | uận Họ và tên | Tudi<br>24   | Ngày sinh   | Giới tỉnh<br>Nam | Số CMND/CCCD/Hộ chiếu | Địa chi         | Kết lượn bác sĩ<br>AO-1 (Dú điệu kiện súc khóe lái xe hạng<br>A1) | Trạng thải<br>Chưa ký số | Cơ sởy tế đều trị<br>89185 - Bệnh viện Sản Nhi An<br>Giang<br>Tim paga Q | Thêm m<br>Thao tác   |

Chọn  $\bigcirc$  Tìm kiếm nâng cao => Hiển thị ra màn hình thông tin tìm kiếm:

| Cơ sở y tế            |            |     | Họ và tên        | Giới tính          | Số GKSK               |   |
|-----------------------|------------|-----|------------------|--------------------|-----------------------|---|
| Chọn                  |            | -   |                  | Tất cả 👻           |                       |   |
| Ngày kết luận Từ ngày | Đến ngày   | n n | Tuổi từ Đến tuổi | Ngày sinh Năm sinh | Số CMND/CCCD/Hộ chiếu |   |
| dd/mm/yyyy            | dd/mm/yyyy |     |                  | dd/mm/y            |                       |   |
| Tỉnh/TP hiện tại      | <i>\</i> . |     | Quận/Huyện       |                    | Xã/Phường             |   |
| Chọn                  | d'         | -   | Chọn             | Ψ                  | Chọn                  | ~ |
| Hạng bằng lái         | Pr         |     | Trạng thái       |                    |                       |   |
|                       |            | *   |                  | ~                  |                       |   |

Bước 2: Thực hiện chọn/nhập trả lời các thông tin trong form thông tin tìm kiếm con

Bước 3: Chọn C Tìm kiếm => Hiển thị kết quả tìm kiếm theo thông tin đã chọn/nhập.

8. Xuất báo cáo

| Cl      | non 🕞 Xu                | ất báo cáo | để          | thurc                              | hiên | xuất da                               | mh sách      | n theo đi       | ầu kiên tì  | m kiếm  |
|---------|-------------------------|------------|-------------|------------------------------------|------|---------------------------------------|--------------|-----------------|-------------|---------|
|         | RÓ<br>RÓ                | ) V TÉ     | .,uc        | uiųe                               | mén  | Audi ut                               | iiiii Suoi   | i uico ui       | cu kiçii ti |         |
| Xã/Ph   | ường:                   |            | <u>_</u> ?? |                                    |      | BÁO CÁO                               | GIẤY KHÁM    | SỨC KHỎE I      | LÁI XE      |         |
| Huyện   | /Quận/TX/TP:            |            |             | Thời gian kết luận: đến 23/12/2022 |      |                                       |              |                 |             |         |
| Tinh /1 | TP:                     |            |             |                                    |      |                                       |              |                 |             |         |
| STT     | Số GKSK                 | Họ và tên  | Ngày sinh   | Giới tính                          | Tuổi | Cơ sở y tế                            | Loại giấy tờ | Số CMND/CCCD/HC | Ngày cấp    | Nơi cấp |
| 1       | 00002/07/07/17/00105/00 |            |             | Nam                                | 24   | 89185 - Bệnh viện Sản<br>Nhi An Giang | CMND         |                 | 05/06/2020  |         |
|         |                         |            |             |                                    |      |                                       |              |                 |             |         |

**PHỤ LỤC** Câu hỏi thường gặp và tình huống xử lý lỗi

|     | STT         | Nội dung câu hỏi              | Hướng dẫn                    |
|-----|-------------|-------------------------------|------------------------------|
|     | 10          | Tài khoản không nhìn thấy các | Do tài khoản không có quyền  |
|     | 2           | chức năng mô tả trong hướng   | Liên hệ với quản trị viên để |
| ~   | and a start | dẫn                           | được phân quyền              |
| 225 | 7<br>7      |                               |                              |